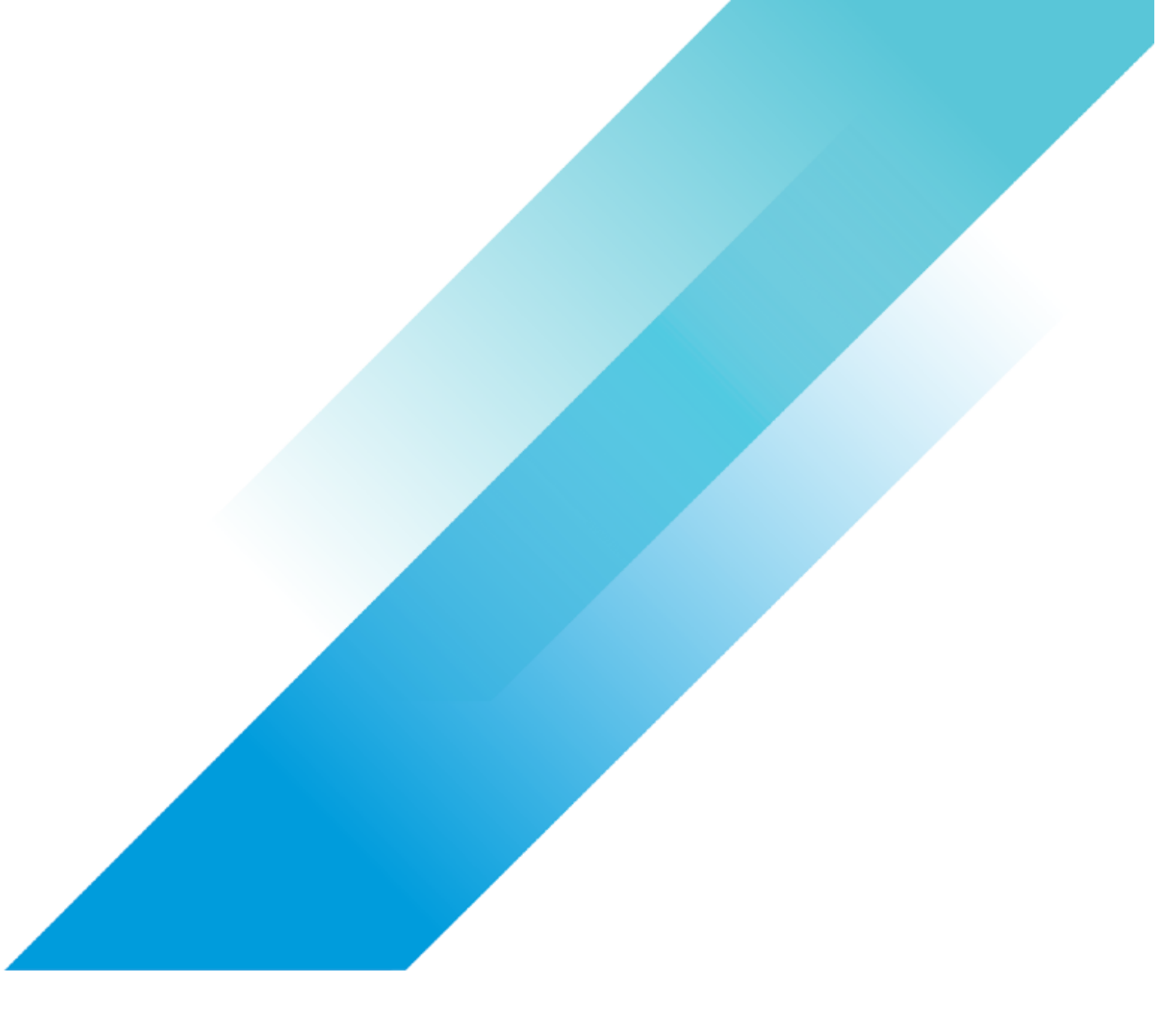

VMware Storage

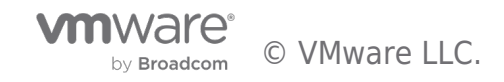

## **Table of contents**

| Introduction to Storage Virtualization                   |
|----------------------------------------------------------|
| Intro to Storage Virtualization                          |
| vSphere 6.5 Storage Features                             |
| NFS 4.1 Multipathing Configuration and Best Practices 11 |
| Paths in same Subnet                                     |
| Steps to configure                                       |
| Best practice configuration in same subnet 12            |
| Paths in different Subnets                               |
| Steps to configure                                       |
| Best practice configuration for different subnets        |
| Physical Switches                                        |
| Viewing the Multipath connections                        |
| Configuring iSCSI Storage 15                             |
| vSphere Core Storage                                     |
| vSphere 6.7 Storage Features 32                          |
| vSphere 6.7 Storage                                      |

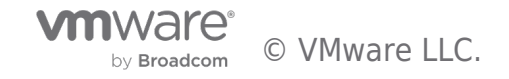

Introduction to Storage Virtualization Intro to Storage Virtualization

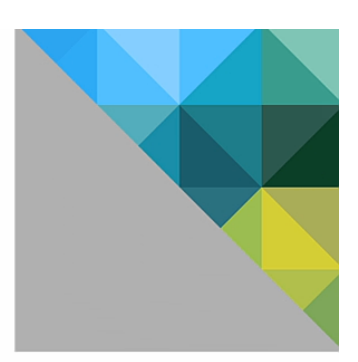

# Getting Started with vSphere with Operations Management

## Introduction to Storage Virtualization

This walkthrough demonstrates the concept of shared storage in a vSphere with Operations Management environment. Use the arrow keys to navigate through the screens.

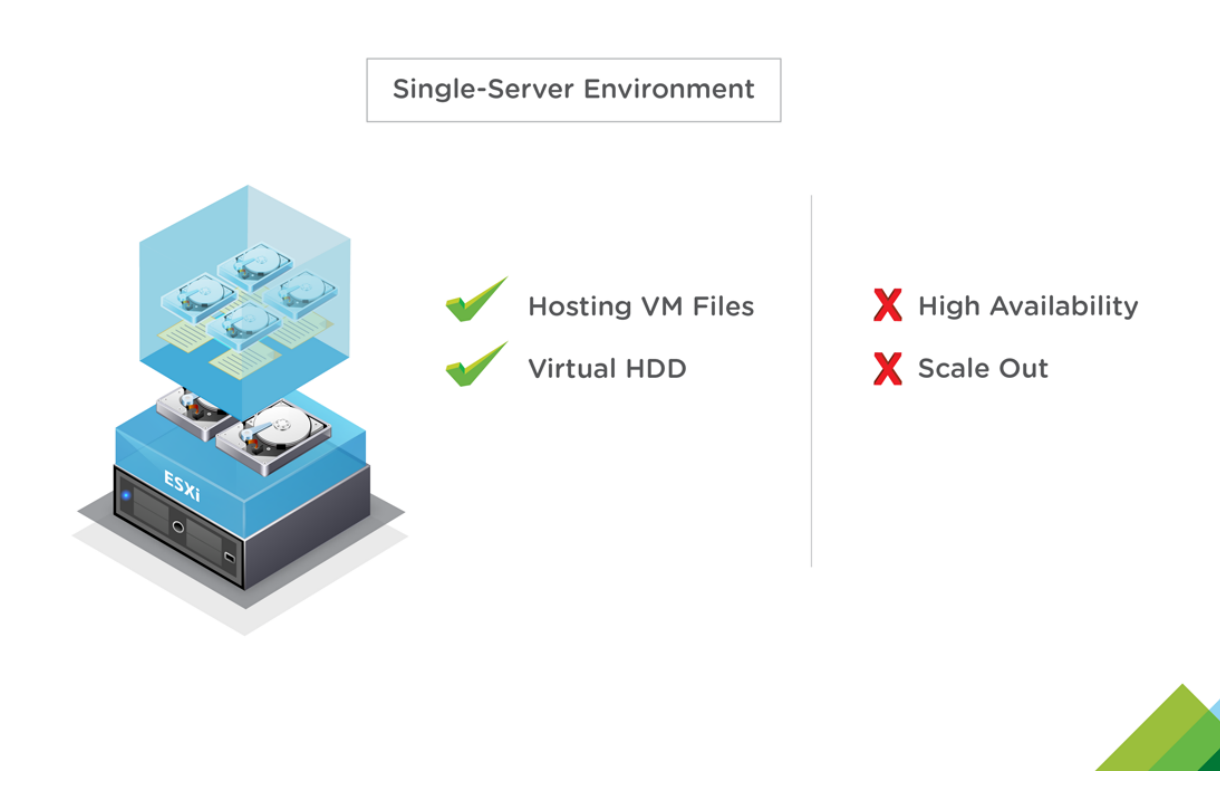

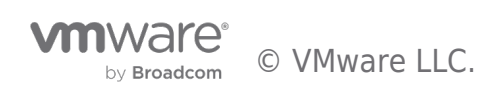

Before we walkthrough the configuration of iSCSI, let's review some storage basics. Internal hard-drives in a stand-alone ESXi host can be used to host VMware Virtual Machine files including configuration files and virtual hard drives. While this is acceptable for a single-server environment, a single server's internal disks do not provide highly available storage, nor does this solution scale well.

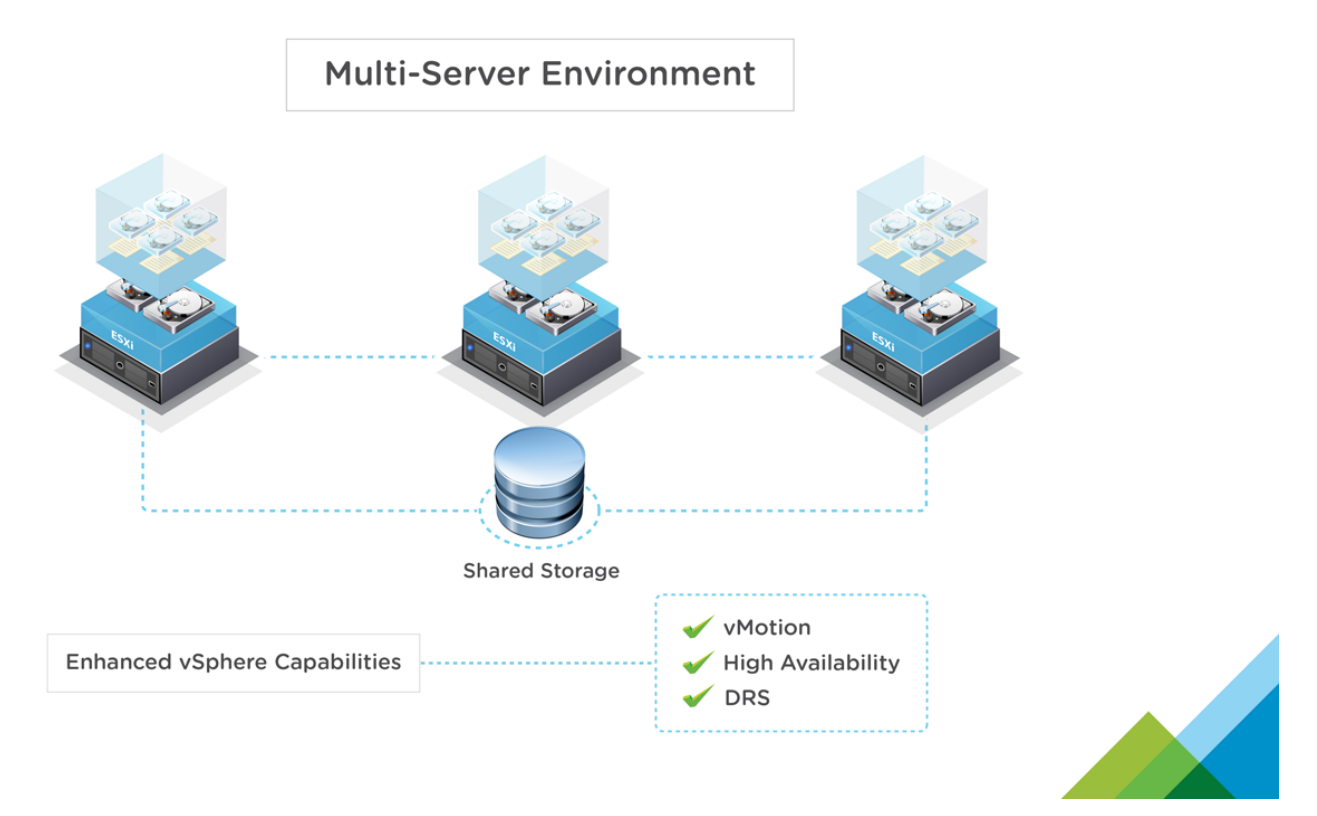

When multiple ESXi servers are clustered together, we can take advantage of VMware vMotion, High Availability (HA) and Distributed Resource Scheduler (DRS) to provide enhanced functionality, availability and manageability. Shared storage provides a common pool of storage for clustered hosts to access, enabling advanced vSphere features.

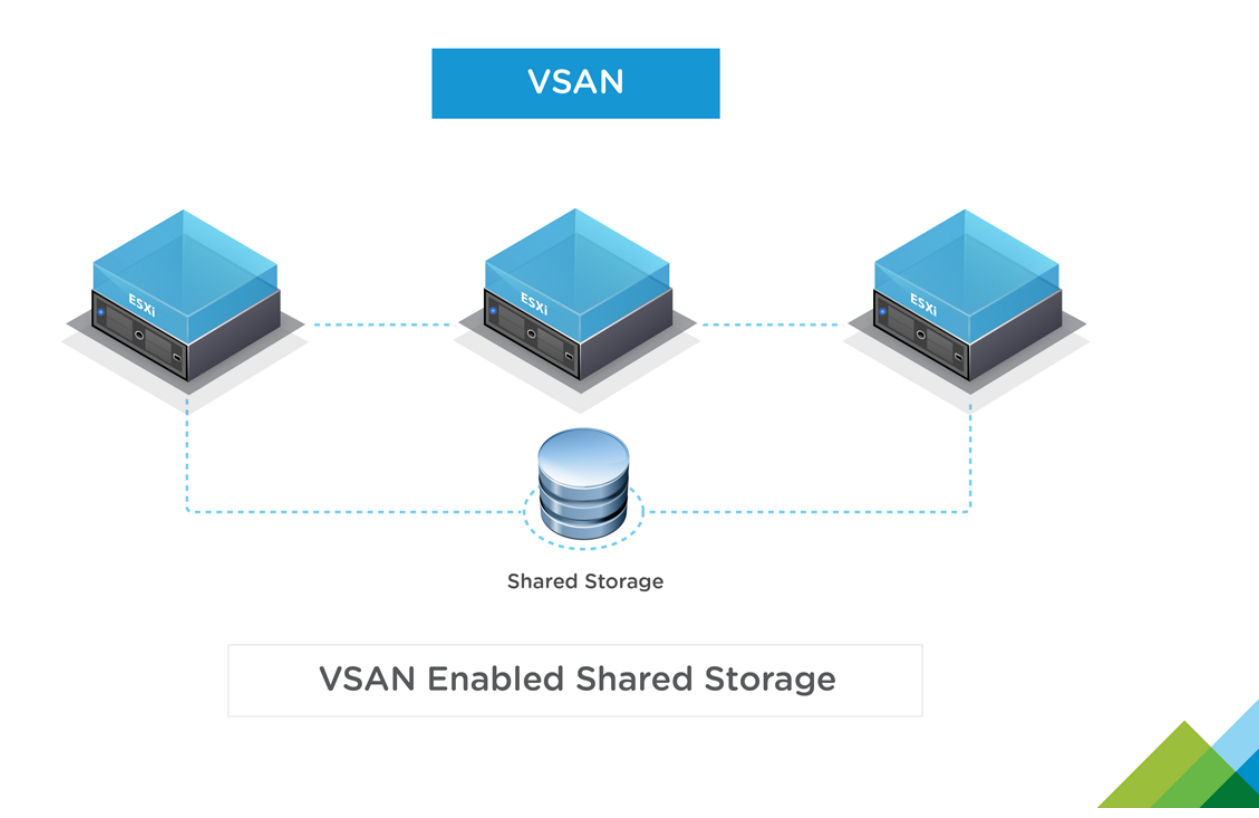

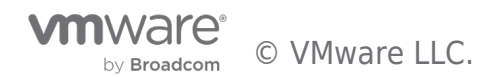

Shared storage can be provided in several different ways. VMware vSAN aggregates a mix of solid state and magnetic internal hard drives of multiple physical servers into a logical, highly available, high performance datastore.

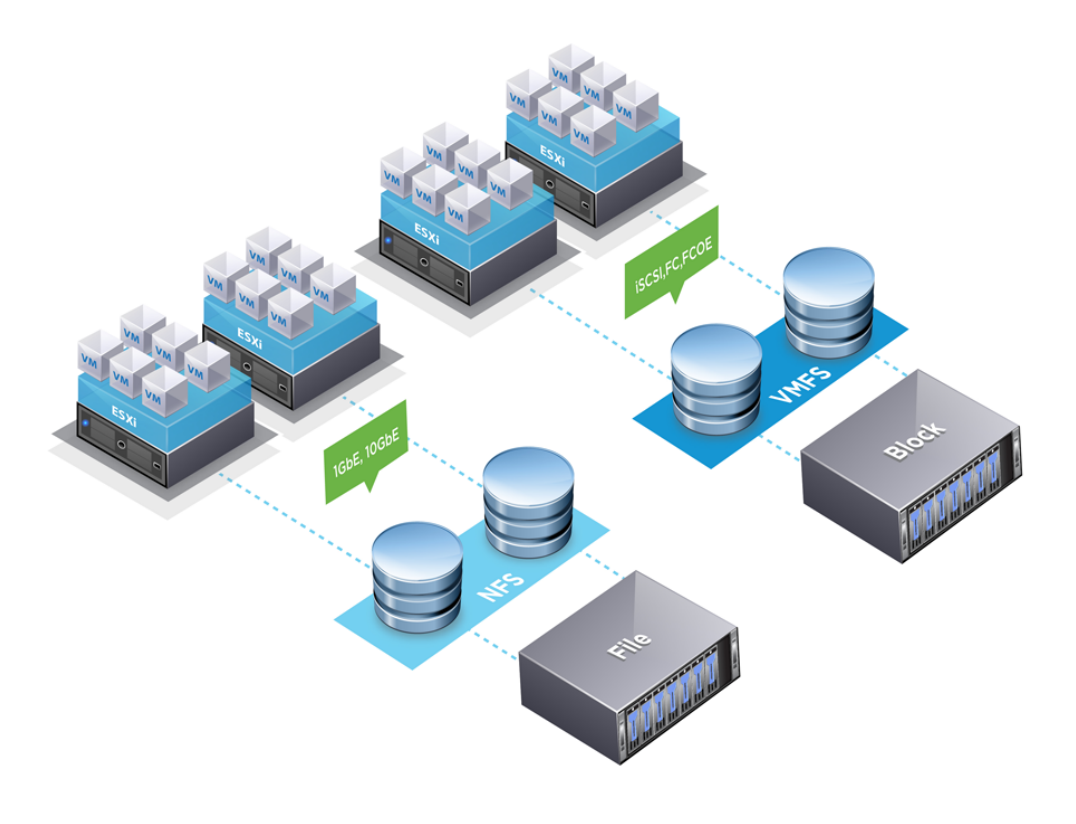

An external storage array is another option for providing shared storage to multiple ESXi hosts. This storage can be presented to ESXi hosts using either file or block-based storage protocols. In file storage, the storage array (sometimes called a filer) creates and owns a file system, presenting the file system to a host to use. VMware ESXi can mount file-based storage using the NFS protocol.

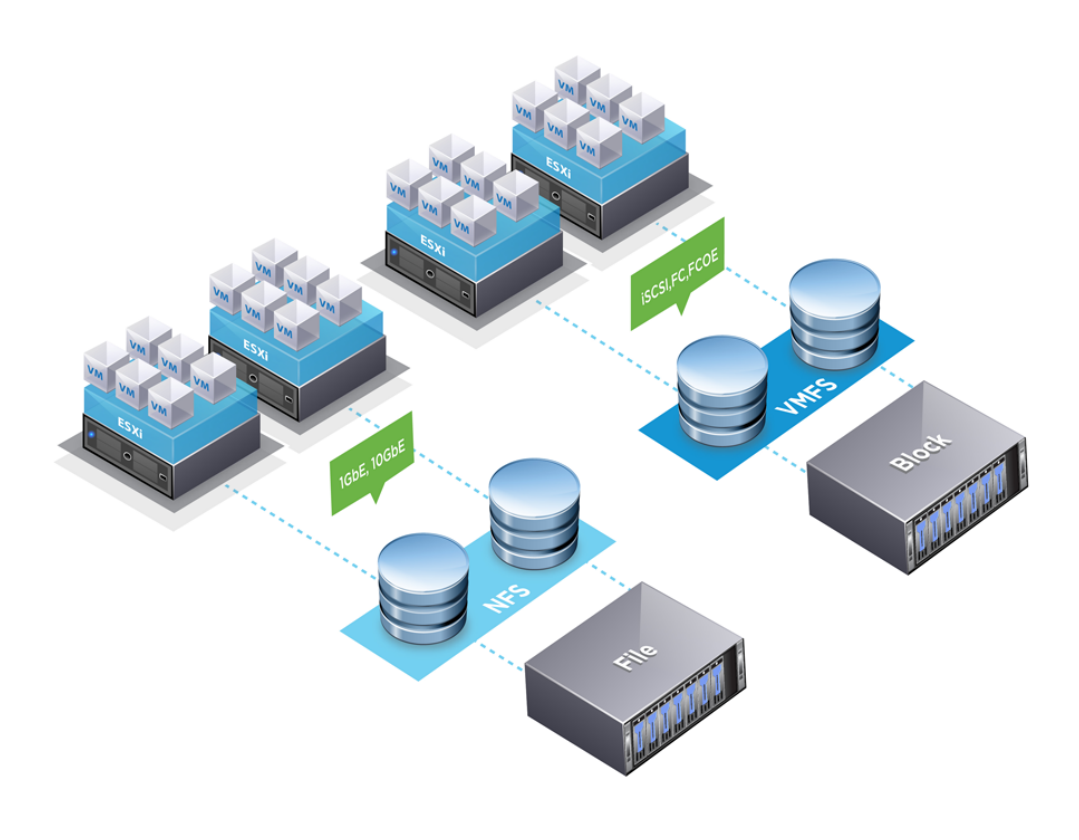

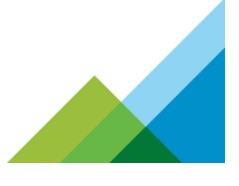

In block storage, the storage array presents a raw set of hard drive blocks called a Logical Unit (LUN) to the connected hosts. The hosts are responsible for formatting and creating a file system on that space. Block-based storage, plus the storage adapters (HBA) and storage fabric (switches and cabling) are known as a Storage Area Network, or SAN. ESXi supports Fiber Channel (FC), Fiber Channel over Ethernet (FCoE) or iSCSI SANs. We'll focus on iSCSI for the remainder of this walkthrough.

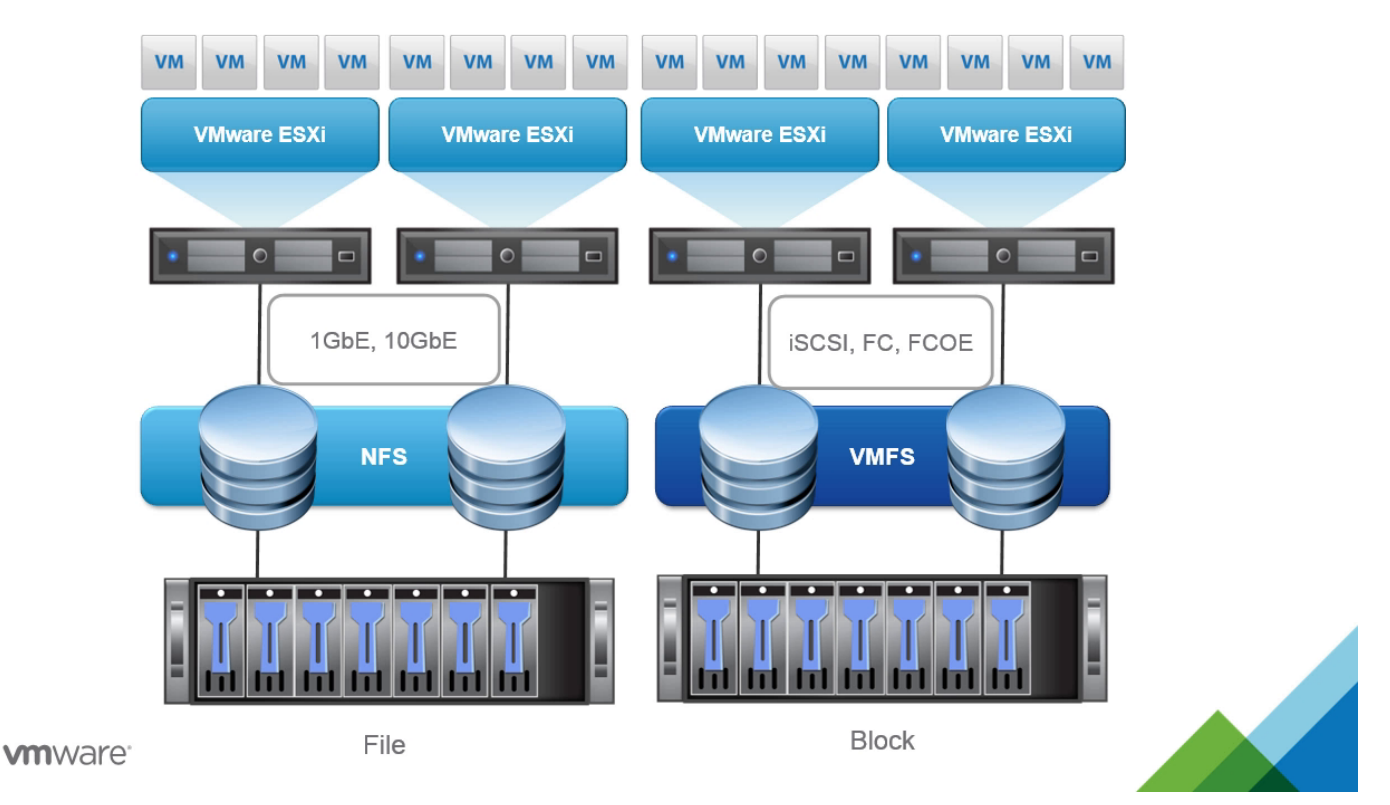

ESXi hosts connect to iSCSI SANs using either 1Gb or 10Gb Ethernet connections. The SAN presents a raw LUN to ESXi. ESXi formats the LUN with the VMware File System (VMFS). Virtual Machines are stored in the VMFS datastore. Note: Redundancy is important to a reliable VMware vSphere environment. As such, iSCSI should be connected in a highly available manner.

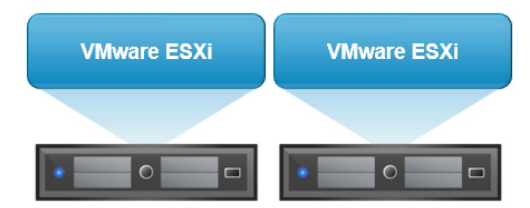

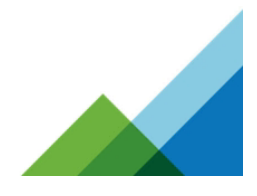

**vm**ware<sup>.</sup>

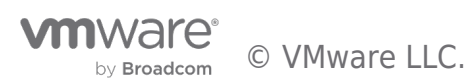

In a typical vSphere environment, we combine two or more servers that have VMware ESXi installed into a cluster. Those hosts access the same shared storage datastores.

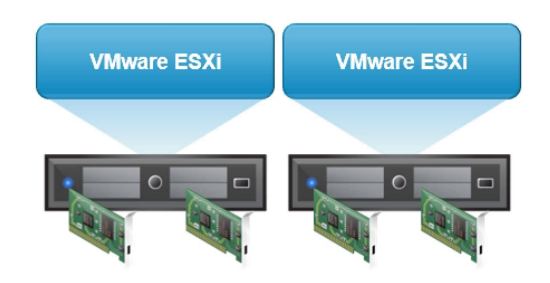

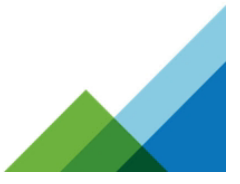

#### vmware<sup>.</sup>

The physical servers should have two or more storage adapters. For iSCSI, this means that two or more 1GbE or 10GbE NICs should be available in each physical ESXi host.

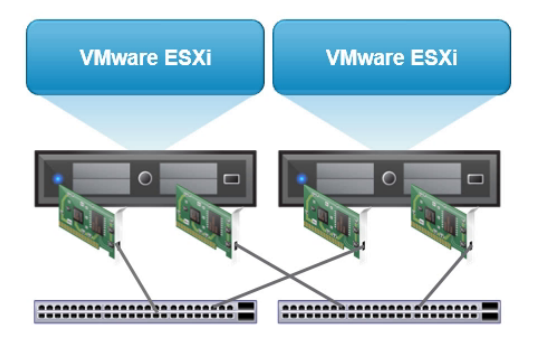

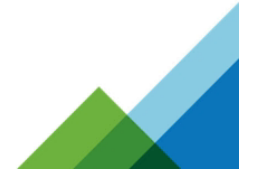

#### **vm**ware<sup>•</sup>

These NICs are connected to a pair of Ethernet switches. These switches should be capable of handling the expected amount of traffic necessary for the I/O activity of all the virtual machines' storage traffic.

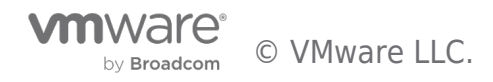

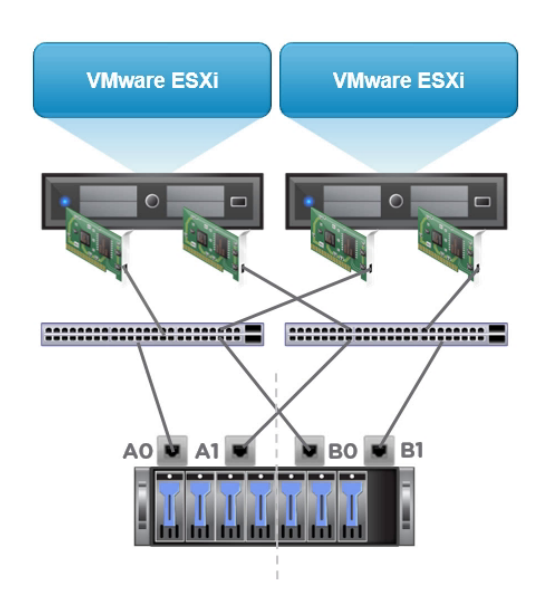

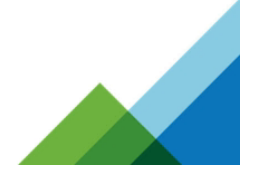

#### **vm**ware<sup>\*</sup>

Business-class storage arrays typically contain two or more storage controllers (A and B sides) for high availability. Each storage controller has two or more front-end ports for host connectivity. These ports are cabled to the Ethernet switches in a highly available manner.

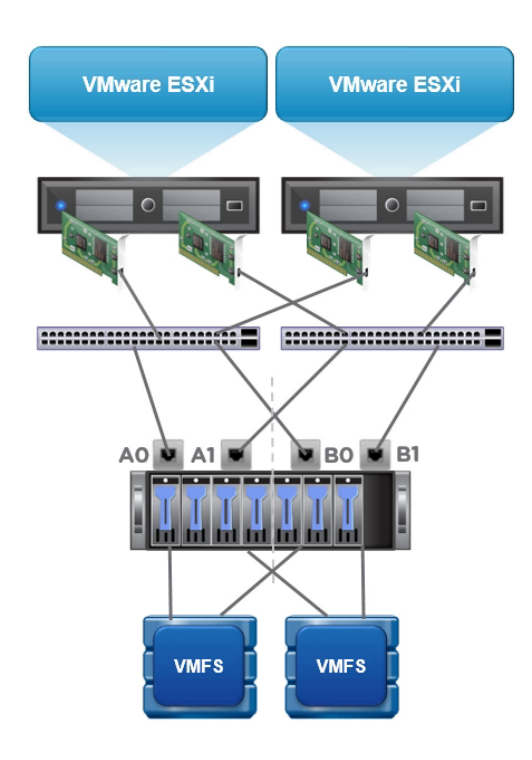

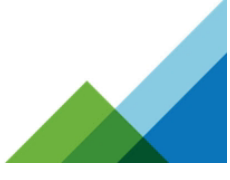

#### **vm**ware<sup>.</sup>

LUNs are owned by one or both storage controllers depending on your array architecture. LUNs are formatted with VMFS. Virtual machine files are stored in VMFS. The resulting environment provides multiple paths for storage traffic to flow from an ESXi host to the storage array to a LUN.

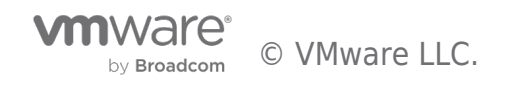

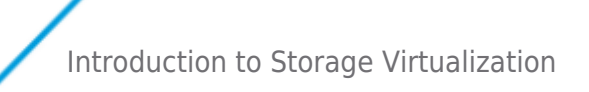

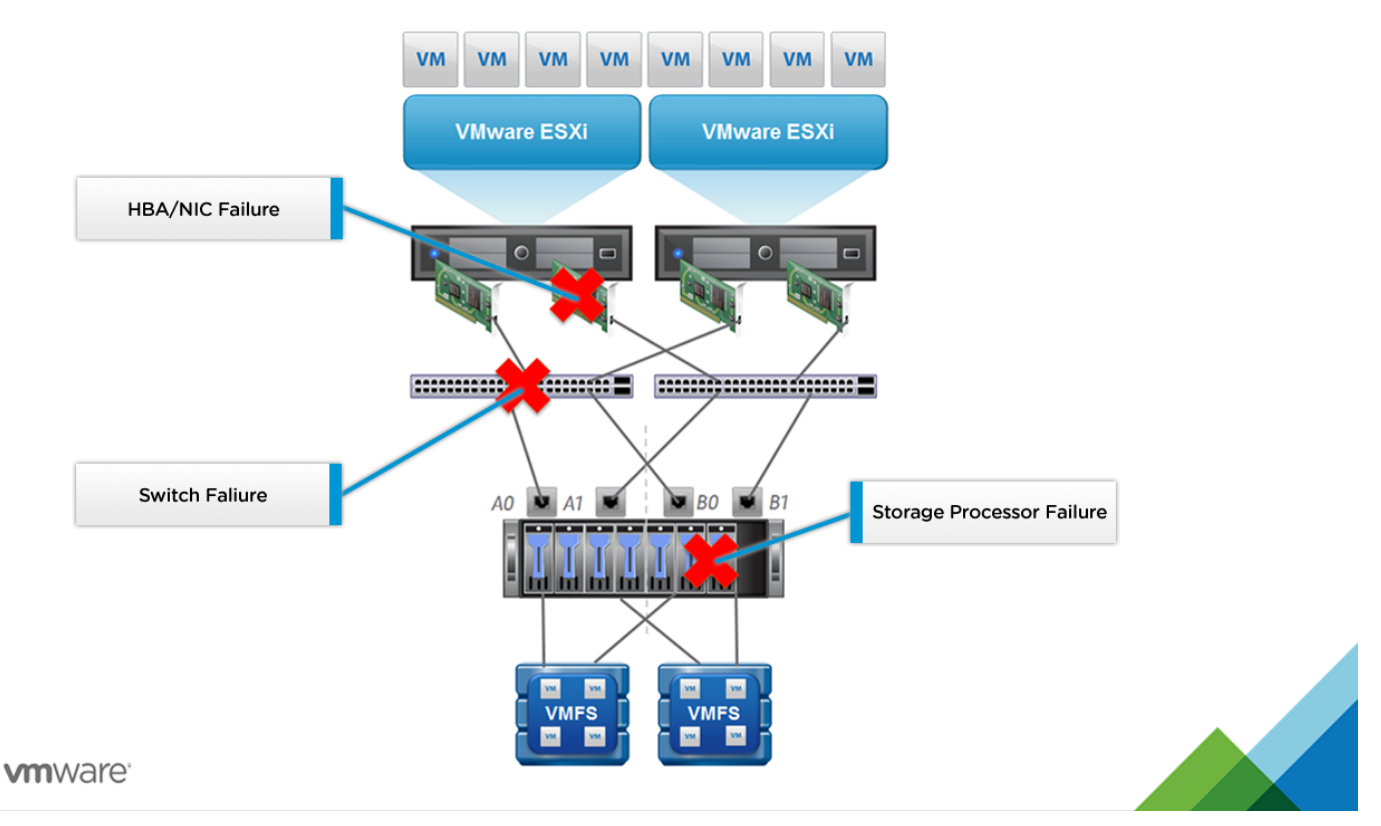

If any component in the SAN fails – a cabling failure, a NIC failure, a switch failure, or a storage controller failure – connectivity between the host and the datastore will be maintained on one or more surviving paths. 'The Setting up iSCSI Storage' walkthrough builds on the information presented here to help you configure iSCSI storage.

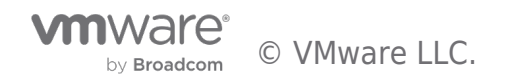

### vSphere 6.5 Storage Features

This whitepaper describes in detail the various features of the vSphere 6.5 Core Storage. Please visit:

vSphere 6.5 Storage Features

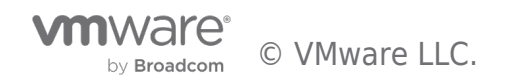

### NFS 4.1 Multipathing Configuration and Best Practices

With vSphere 6.0, ESXi incorporated the support for NFSv41 protocol. Multipathing is one of the feature which NFS41 provides. We will talk about configuring and best practices of configuring Multipathing feature of ESXi's NFS41 here.

## What is Multipathing?

Multipathing is a method to use multiple paths, each accessible through a different IP address, to access the storage. NFS 3 uses one TCP connection for I/O. As a result, ESXi supports I/O on only one IP address or hostname for the NFS server, and does not support multiple paths. Though we can configure multiple NICs in "NIC teaming" to access a particular IP address through different physical paths, this is not Multipathing

NFS 4.1, by contrast, provides multipathing for servers that support the session trunking. With session trunking, servers maintain the states per session. We can have multiple connections associated with a session. When the session trunking is available, we can use multiple IP addresses to access a single NFS volume.

## Path selection

Currently NFS41 client selects the paths in a Round-Robin fashion. It selects the path only from a list of active paths. If a path goes down then it is removed from the list of active paths till the connectivity is restored.

## Multipathing configuration

Before configuring Multipathing, check whether the NFS server has support for it. The IP addresses of the interfaces exposed by the server for Multipathing can be in the same subnet or in a different subnet.

The IP addresses for multiple paths need to be specified during volume mount. If one wants to add another path, volume needs to be unmounted and remounted. Although there can be more than two paths, the following sections are based on having two paths.

### Paths in same Subnet

When the two paths have IP addresses in the same subnet, the ESXi host will make an independent connection to each of the servers IP through its vmkernel portgroup IP which is in same subnet.

Note: Even if you configure multiple IP adresses in same subnet at ESXi, ESXi will chose only one IP adresss as source to establish connections with server IPs.

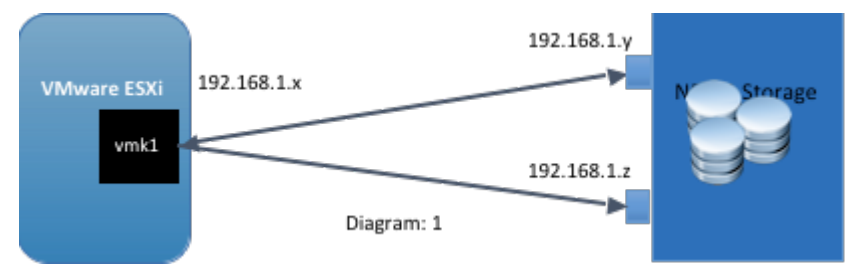

#### Steps to configure

Multipathing Configuration can be done through command line or through vSphere Web Client.

#### **Command line**

#esxcli storage nfs41 -H 192.168.1.30, 192.168.1.31 -s /mnt/share1 -v nfs41share1

#### vSphere Web Client

The configuration screen using vSphere Web Client is as follows.

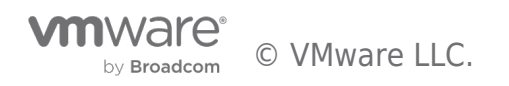

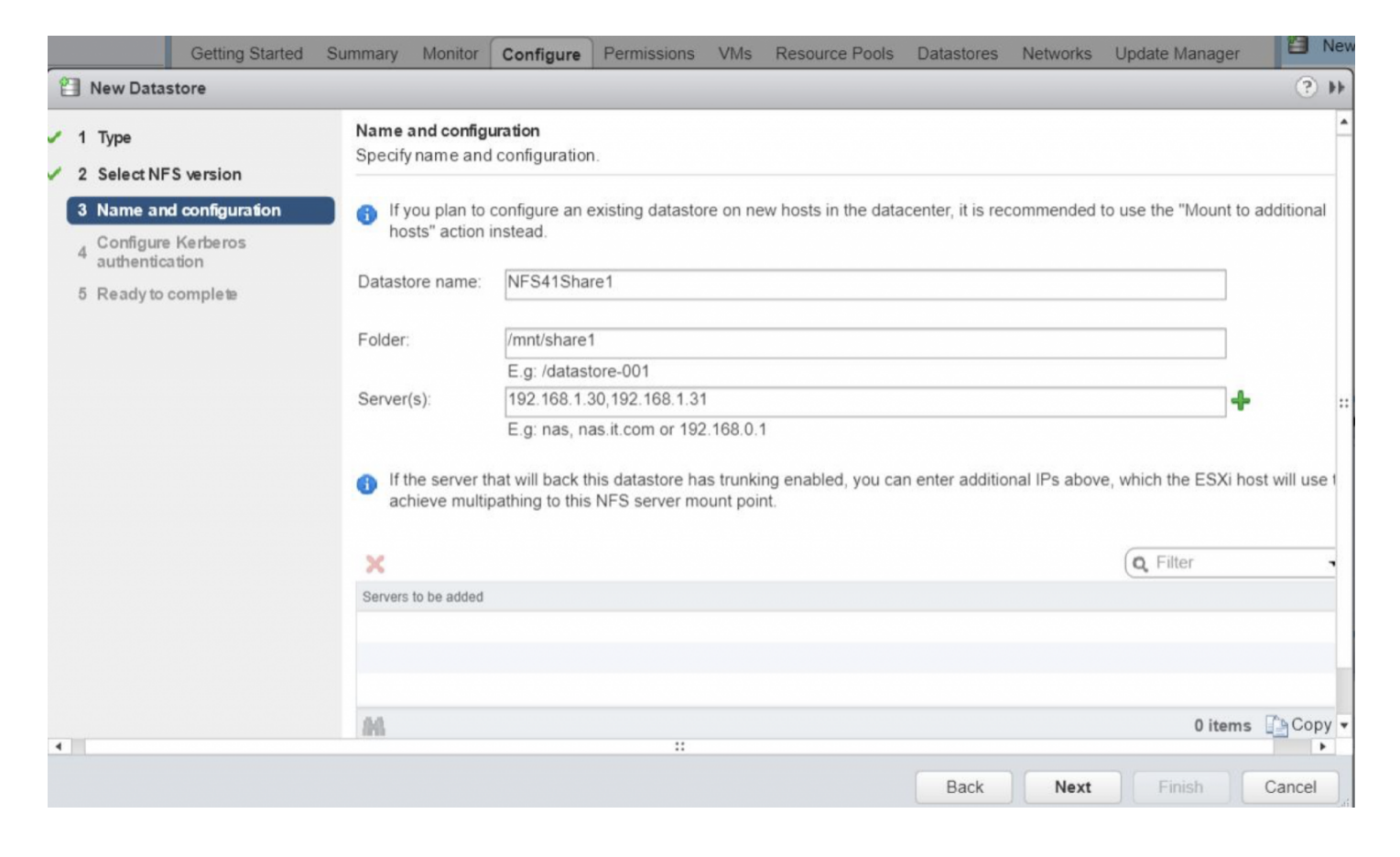

#### Best practice configuration in same subnet

It is recommended to configure NIC Teaming to better utilize the bandwidth of physical NICs and avoid single point of failure of NICS. To configure NIC Teaming, attach multiple adapters to the vmkernel portgroup of NFS. Configure NIC Teaming with the IP hash load-balancing policy

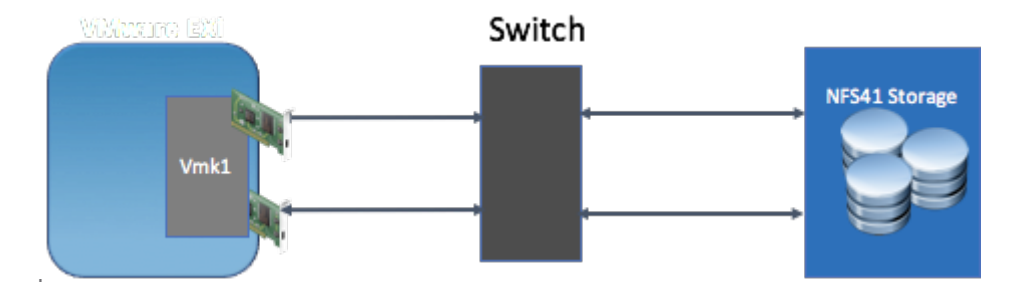

### Paths in different Subnets

With different subnets we can configure multiple vmkernel portgroups to communicate with IP address in the respective subnets. This configuration provides independent connections from each vmkernel portgroup and provides better redundancy and bandwidth utilization than paths in the same subnet.

In the example below

- 192.168.1.y can be reached by vmk1, which is in same subnet as vmk1.
- 192.168.2.y can be reached by vmk2, which is in same subnet as vmk2.

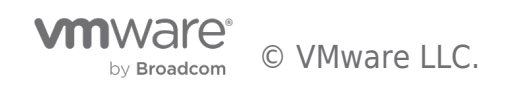

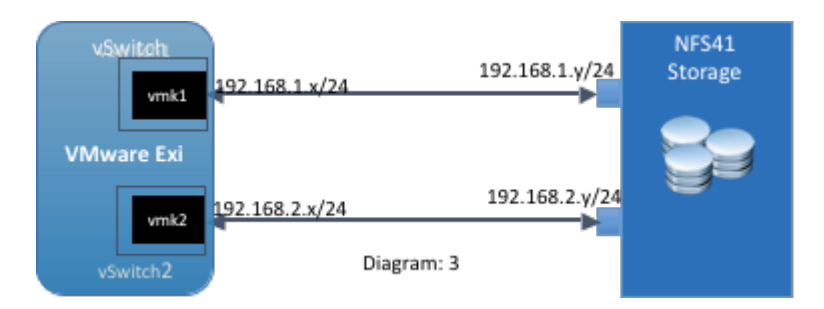

### Steps to configure

#### **Command line**

[root@w2-nfs-esx106:~] esxcli storage nfs41 -H 192.168.1.101,192.168.3.101 -s /share2 -v nfs41Share2
[root@w2-nfs-esx106:~] esxcli storage nfs41 list
Volume Name Host(s) Share Accessible Mounted Read-Only Security sPE
Hardware Acceleration
.....
krb5i\_200g 192.168.1.101,192.168.3.101 /krb5i\_200g true true false AUTH\_SYS false Not
Supported

#### vSphere Web Client

The configuration screen using vSphere Web Client is as follows.

|                                                                                                   | Getting Started                                     | Summary Monitor                                                                           | Configure                                                              | Permissions                                                                  | VMs                            | Resource Pools      | Datastores        | Networks      | Update Manager       |                  | lev |
|---------------------------------------------------------------------------------------------------|-----------------------------------------------------|-------------------------------------------------------------------------------------------|------------------------------------------------------------------------|------------------------------------------------------------------------------|--------------------------------|---------------------|-------------------|---------------|----------------------|------------------|-----|
| 📋 New Data                                                                                        | store                                               |                                                                                           |                                                                        |                                                                              |                                |                     |                   |               |                      | ?                | **  |
| <ul> <li>1 Type</li> <li>2 Select NF</li> <li>3 Name and<br/>4 Configure<br/>authentic</li> </ul> | S version<br>d configuration<br>& Kerberos<br>ation | Name and config<br>Specify name and<br>If you plan to<br>hosts" action<br>Datastore name: | uration<br>d configuration<br>configure an<br>instead.                 | n.<br>existing datasto<br>are1                                               | re on nev                      | v hosts in the data | acenter, it is re | commended     | to use the "Mount t  | o additional     | •   |
| o neudyto                                                                                         | compre a                                            | Folder:<br>Server(s):                                                                     | /mnt/share<br>E.g: /datas<br>192.168.1<br>E.g: nas, r<br>hat will back | 1<br>store-001<br>.101,192.168.3.1<br>nas.it.com or 192<br>this datastore ha | 101<br>2.168.0.1<br>as trunkin | g enabled, you ca   | an enter additic  | onal IPs abov | re, which the ESXi h | host will use    | ::  |
|                                                                                                   |                                                     | X<br>Servers to be added                                                                  |                                                                        |                                                                              |                                |                     |                   |               | Q Filter             |                  |     |
| 4                                                                                                 |                                                     | M                                                                                         |                                                                        |                                                                              |                                |                     | Back              | Next          | 0 item               | s Copy<br>Cancel | •   |

#### Best practice configuration for different subnets

With different subnets we can have independent connections from different vmkernel portgroups. To utilize the network bandwidth and to have better redundancy at physical layer, configure each portgroup to be in different virtual switch and configure each vmkernel portgroup for NIC Teaming.

by Broadcom © VMware LLC.

## Avoid Single Point of Failures

NIC teaming provide first level of redundancy at NIC level. As a generic NFS best practice and to avoid single point of failure further at physical switches and NAS level, configure them for redundancy at different levels.

### **Physical Switches**

This configuration provides second level of redundancy at physical switches. If switch1 goes down, traffic can be routed through switch2. With this solution, one has four potential NIC cards in the ESX server configured with IP hash failover and two pairs going to separate LAN switches – with each pair configured as teamed at the respective LAN switches.

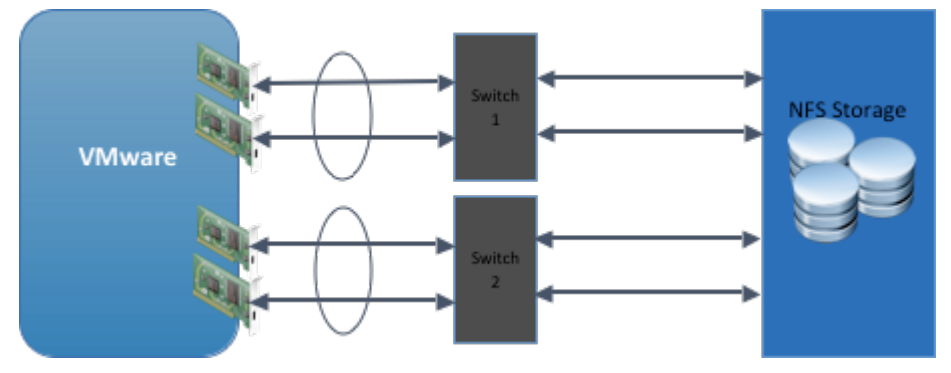

For NAS level redundancy and more details, refer to the NFS Best Practices guide.

### Viewing the Multipath connections

"vsish" utility can be used to view the connection details for each mounted NFS41 share. The vSphere Client currently doesn't provide this information.

Following is the output for a share with two paths in different subnets.

```
[root@w2-nfs-esx106:~] esxcli storage nfs41 list
                                                          Share
                                                                          Accessible Mounted Read-Only
Volume Name
              Host(s)
Security isPE Hardware Acceleration
                192.168.1.101,192.168.3.101 /share2
                                                         true
                                                                 true
                                                                           false AUTH SYS false Not Supported
share2
share2 Datastore is associated with cluster "1". There are two connections associated with the session of this
cluster.
/>get /vmkModules/nfs41client/clusters/1/servers/1/sessions/00000009A601F597856341200000000/connections/1/info
NFSv4.1 Connection Info {
  network Address:tcp:192.168.1.101.8.1
  state:NFS41_S_CONN_UP
  sched:1
  orphaned:0
}
/>get /vmkModules/nfs41client/clusters/1/servers/1/sessions/00000009A601F597856341200000000/connections/2/info
NFSv4.1 Connection Info {
  network Address:tcp:192.168.3.101.8.1
  state:NFS41_S_CONN_UP
  sched:1
  orphaned:0
3
```

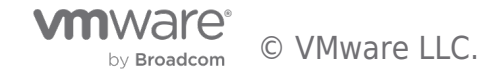

Configuring iSCSI Storage

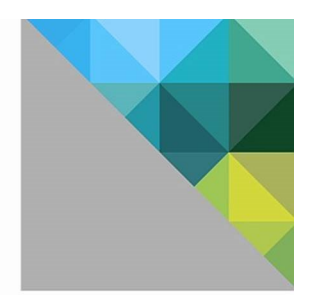

## Getting Started with vSphere with Operations Management

Configuring iSCSI Storage

This walkthrough demonstrates how to connect to iSCSI storage on an ESXi host managed by vCenter with network connectivity provided by vSphere Standard Switches. Use the arrow keys to navigate through the screens.

| By vopnere web Clienc       | T                         |                                               |       |     |   |   |
|-----------------------------|---------------------------|-----------------------------------------------|-------|-----|---|---|
| ← ■ https://10.152.190.11:  | 9443/vsphere-client/#     |                                               | ☆ マ C | ۵ م | + | ⋒ |
| <b>vm</b> ware <sup>.</sup> | -7                        |                                               |       |     |   |   |
|                             |                           |                                               |       |     |   |   |
|                             |                           |                                               |       |     |   |   |
| User name: root             |                           | VMware vSphere Web Client                     |       |     |   |   |
|                             |                           | The vSphere Web Client session has timed out. |       |     |   |   |
| Password:                   | ws session authentication |                                               |       |     |   |   |
|                             | Login                     |                                               |       |     |   |   |
|                             |                           |                                               |       |     |   |   |
|                             |                           |                                               |       |     |   |   |
|                             |                           |                                               |       |     |   |   |
| Help                        |                           |                                               |       |     |   |   |

Now that you understand how iSCSI is presented and connected, letâ€<sup>™</sup>s look at how to configure iSCSI in ESXi. We logon on to the vSphere Web Client.

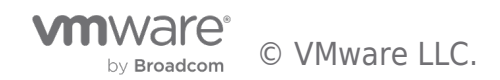

| 🕜 vSphere Web Client               | +                        |                       |                       |                        |                                           |                                  |                         |                                    |
|------------------------------------|--------------------------|-----------------------|-----------------------|------------------------|-------------------------------------------|----------------------------------|-------------------------|------------------------------------|
| ← ■ https://10.152.190.11:9443/v   | sphere-client/#extension | onId=vsphere.core.cor | trolcenter.domainView | N                      |                                           | 습·                               | ⊽ C <sup>e</sup> Soogle | ۵ 🕂 🕈                              |
| vmware <sup>®</sup> vSphere Web Cl | ient 🔒 🖉                 |                       |                       |                        |                                           | ا <b>ن</b>                       | root@localos → I He     | elp - I 🔍 Search -                 |
| < History 🕨 🕽 🖡                    | 🕺 Home                   |                       |                       |                        |                                           |                                  |                         | T T                                |
| 🕺 Home                             | Home                     |                       |                       |                        |                                           |                                  |                         | 🔻 🛐 Recent Tasks 🗆 🗖               |
| 🕝 vCenter >                        | Inventories              |                       |                       |                        |                                           |                                  |                         | All Running Failed                 |
| 😰 Rules and Profiles 🔰 🗧           |                          |                       |                       |                        | 0                                         | -                                |                         | Check new notifications            |
| O vCenter Orchestrator >           | 6                        |                       | 4                     |                        | <u> </u>                                  | 0                                |                         | 🚱 vsom-vcva-01                     |
| VSphere Data Protectio             | vCenter                  | Hosts and             | VMs and               | Storage                | Networking                                | vCenter                          | vCloud Hybrid           | Gueued     Check new notifications |
| P vopnere Replication              |                          | Clusters              | remplates             |                        |                                           | Orchestrator                     | Installer               | 🖉 vsom-vcva-01 📟                   |
| Administration >                   |                          |                       |                       |                        |                                           |                                  |                         | Queued                             |
| 🗊 Tasks                            |                          |                       |                       |                        |                                           |                                  |                         | Check new notifications            |
| 둲 Log Browser                      | vSnhere                  |                       |                       |                        |                                           |                                  |                         | 🕝 vsom-vcva-01                     |
| The Events                         | Replication              |                       |                       |                        |                                           |                                  |                         | Queued                             |
| 🧭 Tags                             | Monitoring               |                       |                       |                        |                                           |                                  |                         | vsom-vcva-01                       |
| 🔍 New Search 🔰 📏                   | Monitoring               |                       |                       |                        |                                           |                                  |                         | Queued                             |
| Saved Searches                     | <b>S</b>                 |                       |                       |                        |                                           | <b>*</b>                         |                         | My Tasks 👻 More Tasks              |
|                                    | Task Console             | Event Console         | Host Profiles         | VM Storage<br>Policies | Customization<br>Specification<br>Manager | vCenter<br>Operations<br>Manager |                         | Vork In Progress                   |
|                                    | Administration           |                       |                       |                        |                                           |                                  |                         |                                    |
|                                    |                          | -                     | _                     |                        |                                           |                                  |                         |                                    |
|                                    | 2 <sup>5</sup>           | 2                     | -                     |                        |                                           |                                  |                         |                                    |
|                                    | Roles                    | Licensing             | vCenter               |                        |                                           |                                  |                         | - 😋 Alarms                         |
|                                    | Watch How-               | to Videos             | Solutions<br>Manager  |                        |                                           |                                  |                         | All (0) New (0) Ackno              |

Go to the [Hosts and Clusters] view.

| A ⊽ C Scogle                                                          | ₽ 🖬 🕂 🏦                                                                                                    |
|-----------------------------------------------------------------------|----------------------------------------------------------------------------------------------------|
|                                                                       |                                                                                                    |
| i root@iocalos ≠ i Help                                               | - I Q Search -                                                                                                    |
| =*                                                                    | T T                                                                                                    |
|                                                                       | 🔹 🗊 Recent Tasks 🛛 🔺                                                                                                    |
| Q Filler       ress     TCPAP State       i2.4.41     Default       u | All       Running       Failed         ✓       Open firewall ports       •         □       prod-essid1 sumwaredemo.loc       •         ✓       Change Software Internet Sc:       •         □       prod-essid1 sumwaredemo.loc       •         ©       Check new notifications       •         Ø       Check new notifications       •         WT Tasks       More Tasks       •         •       Ø Work In Progress       •         •       Ø Alarms       •         All (0)       New (0)       Ackno |
| e e                                                                   | Q Filter                                                                                                    |

Select the [Host], go to the [Manage] tab and click on [Networking]. Under [VMkernel Adapters], click on [Add Host Networking].

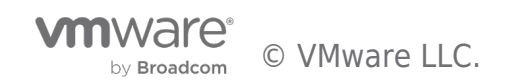

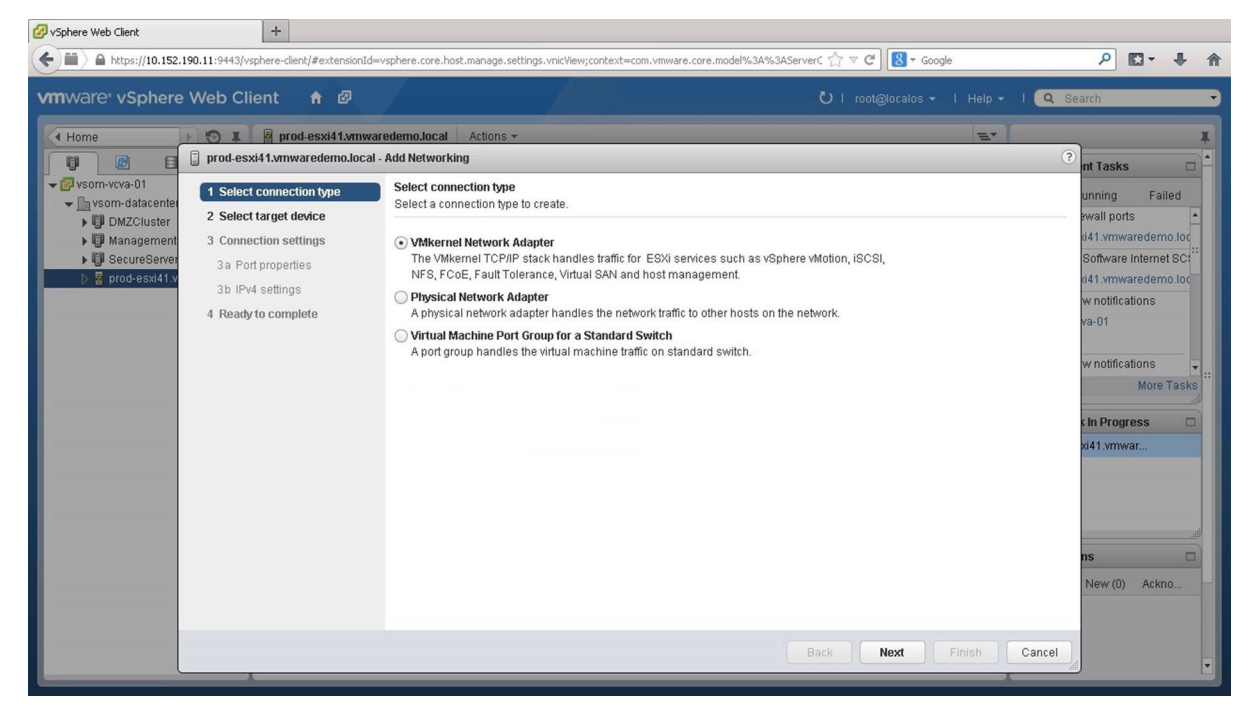

Select [VMkernel Network Adapters] and click on [Next].

.

| Home                                                                                                    | varedemo.local Actions *                                                                                                    | E.                   |                                                                                                    |
|----------------------------------------------------------------------------------------------------|----------------------------------------------------------------------------------------------------|----------------------|----------------------------------------------------------------------------------------------------|
| prod-esxi41.xmwaredemo.loc     prod-esxi41.xmwaredemo.loc     prod-esxi41.xmwaredemo.loc     prod-esxi41.xmwaredemo.loc     1 Select connection type     Select target device     Select target device     Select target device     Somection settings     Sa Port properties     Sb IPv4 settings     4 Ready to complete | Al - Add Networking Select anget device for the new connection.   Select an existing standard switch  New standard switch  New standard switch | Back Next Finish Can | In Trasks      unning Failed      wall ports     id41.vmwaredemo.loc      Software Internet SCI <sup>4</sup> d41.vmwaredemo.loc      wnotifications     va-01     wnotifications     va-01     wnotifications     wnotifications     wnoti |

We click on [Browse] to select an existing standard switch. You can also choose to create a new standard switch.

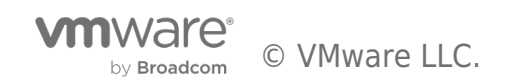

| Ø vSphere Web Client                                                                                                    | +                                            |                            |                                      |                                        |                                 |                    |
|----------------------------------------------------------------------------------------------------|----------------------------------------------|----------------------------|--------------------------------------|----------------------------------------|---------------------------------|--------------------|
| ( https://10.152                                                                                                    | .190.11:9443/vsphere-client/#extensionIc     | l=vsphere.core.            | host.manage.settings.vnicView;contex | t=com.vmware.core.model%3A%3AServerC 🏠 | ן ע 🖉 🖁 ד Google                | _ ₽ 🖸 - 🕂 🏠        |
|                                                                                                    |                                              |                            |                                      |                                        | l root@localos → I Help → I 🔍 S | earch              |
| Home                                                                                                    | D I Prod-esxi41.vmw                          | aredemo.loca               | I Actions +                          |                                        | Ξ×                              |                    |
|                                                                                                    | 🔋 prod-esxi41.vmwaredemo.loca                | l - Add Netwo              | rking                                |                                        | 3                               | nt Tasks           |
| vsom-vcva-01                                                                                                    | <ul> <li>1 Select connection type</li> </ul> | Select tar                 | rget device                          |                                        |                                 | unning Failed      |
| With the second second se | 2 Select target device                       | Select a ta                | arget device for the new connection  | h.                                     |                                 | ewall ports        |
| Management                                                                                                    | 3 Connection settings                        | <ul> <li>Select</li> </ul> | an existing standard switch          |                                        |                                 | d41.vmwaredemo.loc |
| Prod-esxi41.v                                                                                                    | 3a Port properties                           |                            | Select Switch                        | ×                                      |                                 | d41.vmwaredemo.loc |
|                                                                                                    | 3b IPv4 settings                             | O New s                    | Select a standard switch on whi      | ch to create a VMkernel adapter.       |                                 | wnotifications     |
|                                                                                                    | 4 ready to complete                          |                            | Switch                               | Discovered Iss                         |                                 | va-01              |
|                                                                                                    |                                              |                            | fr vSwitch1                          | -                                      |                                 | w notifications    |
|                                                                                                    |                                              |                            |                                      |                                        |                                 | More Tasks         |
|                                                                                                    |                                              |                            |                                      |                                        |                                 | n Progress         |
|                                                                                                    |                                              |                            |                                      |                                        |                                 | xi41.vmwar         |
|                                                                                                    |                                              |                            | 4                                    | •                                      |                                 |                    |
|                                                                                                    |                                              |                            |                                      | OK Cancel                              |                                 |                    |
|                                                                                                    |                                              | l                          | <u>.</u>                             |                                        |                                 |                    |
|                                                                                                    |                                              |                            |                                      |                                        |                                 | ns 🗆               |
|                                                                                                    |                                              |                            |                                      |                                        |                                 | New (0) Ackno      |
|                                                                                                    |                                              |                            |                                      |                                        |                                 |                    |
|                                                                                                    |                                              |                            |                                      | Back                                   | Novt Einich Cancal              |                    |
|                                                                                                    |                                              |                            |                                      | Back                                   |                                 |                    |

We select the standard switch [vSwitch1] and click on [OK] and click on [Next].

| 🕗 vSphere Web Client                                                                                                    | +                                                                                                    |                                                                                                    |                                                                                                    |                                                   |                                                                                                    |
|----------------------------------------------------------------------------------------------------|----------------------------------------------------------------------------------------------------|----------------------------------------------------------------------------------------------------|----------------------------------------------------------------------------------------------------|---------------------------------------------------|----------------------------------------------------------------------------------------------------|
| A https://10.152.1 vmWare* vSphere                                                                                                 | 90.11:9443/vsphere-client/#extensionIr<br>Web Client 🔒 🖉                                                                                                    | d=vsphere.core.host.manage.settings.vr                                                                                                    | iicView;context=com.vmware:core.model%3A%3AServer                                                                    | c ू र ⊄ 8 - Google<br>Ŭ   root@localos -   Help - | P 🛛 🕇 🏫                                                                                                    |
| Home                                                                                                    | prod-esxi41.vmw                                                                                                    | varedemo.local Actions 👻                                                                                                    |                                                                                                    | Z.                                                | ? Int Tasks                                                                                                    |
| vsom-vora-01     vsom-vora-01     vsom-datacente     )    DMZCluster     )    Management     SecureServer          p 2 prod-esx41x | <ul> <li>1 Select connection type</li> <li>2 Select target device</li> <li>3 Connection settings</li> <li>3a Port properties</li> <li>3b IPv4 settings</li> <li>4 Ready to complete</li> </ul> | Port properties<br>Specify VMkernel port settings<br>VMkernel port settings<br>Network label:<br>VLAN ID:<br>IP settings:<br>TCP/IP stack:<br>Available services<br>Enable services: | iSCSI1<br>None (0) •<br>iPv4 •<br>Default • •<br>Salt Tolerance logging<br>Management traffic<br>Virtual SAN traffic |                                                   | unning Failed<br>swall ports<br>641 vmwaredemo loc<br>Software Internet SCI<br>d41 vmwaredemo loc<br>w notifications<br>va-01<br>w notifications<br>va-01<br>w notifications<br>va-0<br>w notifications<br>va-0<br>w notificatio |
|                                                                                                    |                                                                                                    |                                                                                                    | Ba                                                                                                    | ack Next Finish Ca                                | incel                                                                                                    |

Assign a name to the network and click on [Next].

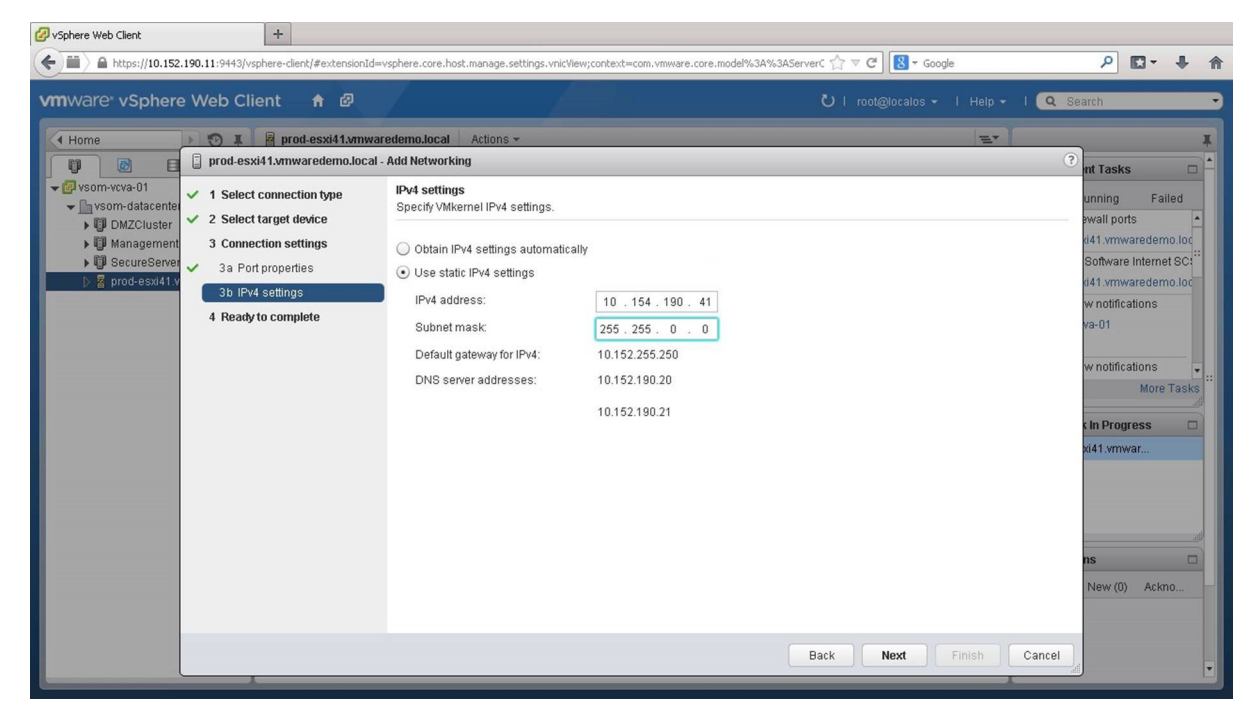

Configure the IP settings. We choose to use static IP addresses and click on [Next].

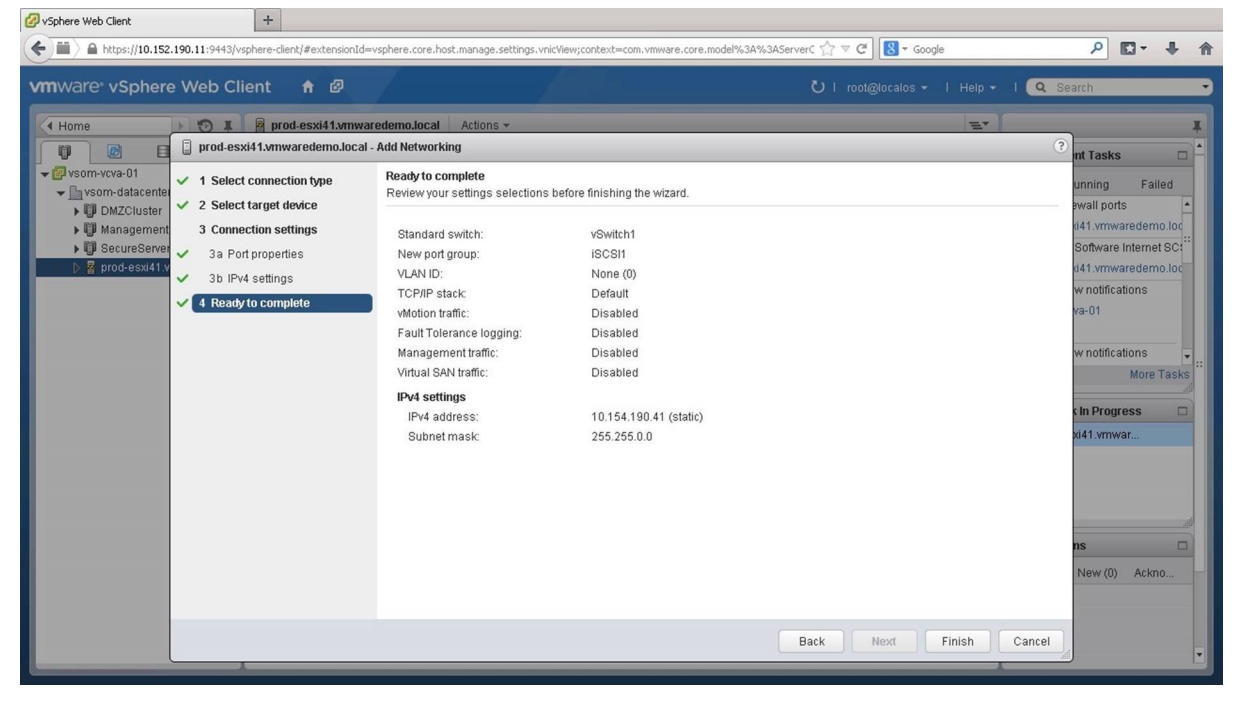

Review the settings and click on [Finish].

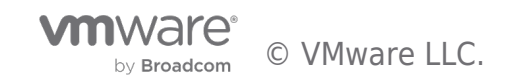

| 🕜 vSphere Web Client                                                                                                    | +                                                                          |                                                                                                    |                                                  |                                                             |                                             |                                                                                                    |
|----------------------------------------------------------------------------------------------------|----------------------------------------------------------------------------|----------------------------------------------------------------------------------------------------|--------------------------------------------------|-------------------------------------------------------------|---------------------------------------------|----------------------------------------------------------------------------------------------------|
| https://10.152.190.11:9443/vs                                                                                                 | phere-client/#extensionId=vsphere.core                                     | .host.manage.settings.vnicView;context=com                                                                        | .vmware.core.model%3A?                           | %3AServerC ☆ マ C 🛛                                          | ▼ Google                                    | ₽ 🖬 🕈 👘                                                                                                    |
| vmware <sup>,</sup> vSphere Web Cli                                                                                           | ent 🔒 🖉                                                                    |                                                                                                    |                                                  | Ŭ I root@local                                              | os 🕶 I Help 🗸                               | I 🔍 Search 🔹                                                                                                    |
| (Home ) 🕲 🖡                                                                                                    | prod-esxi41.vmwaredemo.loc                                                 | al Actions -                                                                                                    |                                                  |                                                             | ±*                                          | Ŧ                                                                                                    |
|                                                                                                    | Summary Monitor Manage                                                     | Related Objects                                                                                                   |                                                  |                                                             |                                             | 🔹 🗊 Recent Tasks 🔹 🗖                                                                                                    |
| <ul> <li>✓ <sup>™</sup> vsom-vcva-01</li> <li>✓ <sup>™</sup> vsom-datacenter-01</li> <li>▶ <sup>™</sup> DMZCluster</li> </ul> | Settings Networking Storage                                                | Alarm Definitions Tags Permissions                                                                                | ]                                                |                                                             |                                             | All Running Failed                                                                                                    |
| ManagementCluster     GecureServersCluster                                                                                    | Virtual switches                                                           | VMkernel adapters                                                                                                 |                                                  | Q Filter                                                    | •)                                          | Update network configuration                                                                                                    |
| D 2 Boosesververwarenends                                                                                                    | VMkernel adapters<br>Physical adapters<br>TCP/IP configuration<br>Advanced | Device         Network Label           Image: Vmk0                                                                | Switch<br>월 vSwitch0<br>월 vSwitch1<br>월 vSwitch1 | IP Address<br>10.152.4.41<br>10.154.190.41<br>10.158.190.41 | TCP/IP Sta<br>Default<br>Default<br>Default | Prod-essi41 ymwaredemo.loc     Open frewall ports     prod-essi41 ymwaredemo.loc     Change Software Internet SC:         prod-essi41 ymwaredemo.loc     Wy Tasks 	 More Tasks     Work In Progress |
|                                                                                                    |                                                                            | All Properties IP Settings Pol<br>Port properties<br>Network label<br>VLAN ID<br>TCP/IP stack<br>Enabled services | isCSI2<br>None (0)<br>Default<br>                |                                                             | •                                           | Alf (0) New (0) Ackno                                                                                                    |

As covered in the introduction, we need to have multiple iSCSI adapters configured across multiple physical NICs and physical switches. So we have also created another VMkernel Adapter here. Note that the second iSCSI network will need to be configured with a different IP address. The ESXI software iSCSI initiator supports a single iSCSI session with a single TCP connection for each iSCSI target. Next we go into [Virtual Switches].

| 🕗 vSphere Web Client              | +                                                  |                                                                                                    |                                                                                                    |             |                                                                                                    |
|-----------------------------------|----------------------------------------------------|----------------------------------------------------------------------------------------------------|----------------------------------------------------------------------------------------------------|-------------|----------------------------------------------------------------------------------------------------|
| ← ■ https://10.152.190.11:9443/   | vsphere-client/#extensionId=vsphere.co             | ore.host.manage.settings.virtualSwitchesView                                                                                                    | ;context=com.vmware.core.model%3A% 🏠 🛡 C                                                                                                    | 🚽 🗝 Google  | ₽ 🖬 🕂 🏠                                                                                                    |
| vmware <sup>,</sup> vSphere Web C | ilient 🔒 🖉                                         |                                                                                                    | Ŭ∣ root@loc                                                                                                    |             | l 🔍 Search 🔷                                                                                                    |
| ( Home ) 🔊 I                      | prod-esxi41.vmwaredemo.k<br>Summary Monitor Manage | ocal Actions -<br>Related Objects                                                                                                    |                                                                                                    | =*          | ▼ 🕄 Recent Tasks                                                                                                    |
| ✓    ✓    ✓    ✓    ✓    ✓    ✓   | Settings Networking Storag                         | e Alarm Definitions Tags Permissio<br>Virtual switches<br>22 20 IIII IIIIIIIIIIIIIIIIIIIIIIIIIIII                                                                                                    | Discovered Issues                                                                                                    |             | All Running Failed<br>VUpdate network configuration<br>prod-essi41 ymwaredemo.loc<br>VUpdate network configuration<br>prod-essi41 ymwaredemo.loc<br>VUpdate network configuration |
|                                   | TCP/IP configuration<br>Advanced                   | 월 Yokinhi<br>월 Yokitch1<br>Standard switch: vSwitch1 (ISCSI1)<br>/ X                                                                                                    |                                                                                                    | Ċ           | Open firewall ports     Open firewall ports     prod-esxi41 vmwaredemo.loc     My Tasks      More Tasks     Work In Progress                                                      |
|                                   |                                                    | Virtual Machines (0)           ♥ ISCSI2           VLAN ID:           ▼ VMkernel Ports (1)           vmk2:10.158.190.41           ♥ ISCSI1           VLAN ID:           ▼ VMkernel Ports (1)           vmk1:10.154.190.41 | Image: Constraint of the second second sec | •<br>•<br>• | Alarms     All (0) New (0) Ackno                                                                                                    |

We need to ensure that the TCP connections always traverse the same network as the initiator connects to the iSCSI. We will configure teaming and failover settings. We first select [iSCSI1] and click on the [Edit] icon.

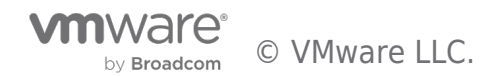

| Sphere Web Client                                        | +                                         |                                   |           |                                       |                                                                     |             |                                              |
|----------------------------------------------------------|-------------------------------------------|-----------------------------------|-----------|---------------------------------------|---------------------------------------------------------------------|-------------|----------------------------------------------|
| https://10.152.                                          | 190.11:9443/vsphere-client/#extensionId=v | vsphere.core.host.manage.settings | .virtualS | witchesView;context=com.vmware.core.  | model%3A% ☆ マ C Soogle                                              |             | _ ₽ 🖸 - 🖡 🕯                                  |
| vmware <sup>®</sup> vSphere                              | e Web Client  🔒 🖉                         |                                   | A         |                                       | 🖸   root@localos +   Help +   🤇                                     | <b>a</b> Se | arch                                         |
| Home                                                     | 🕨 😨 I 📲 prod-esxi41.vmwar                 | edemo.local Actions -             |           |                                       | =*                                                                  |             | Ŧ                                            |
|                                                          | 👷 iSCSI1 - Edit Settings                  |                                   |           |                                       |                                                                     | ?           | mt Tasks                                     |
| vsom-vcva-01                                             | Properties<br>Security                    | Load balancing:                   |           | verride Route based on originating    | virtual port                                                        |             | unning Failed                                |
| <ul> <li>W Management</li> <li>W SecureServer</li> </ul> | Traffic shaping<br>Teaming and failover   | Notify switches:                  |           | verride Yes                           |                                                                     |             | ki41.vmwaredemo.loc<br>network configuration |
| D 🧧 prod-esxi41.v                                        |                                           | Failback:<br>Failover order       | 0         | verride Yes                           | <b>•</b>                                                            |             | d41.vmwaredemo.loc<br>network configuration  |
|                                                          |                                           | Override                          |           |                                       |                                                                     |             | di41.vmwaredemo.loc<br>ewall ports           |
|                                                          |                                           | <b>T *</b>                        |           | All Properties CDP LLDP               |                                                                     |             | d41.vmwaredemo.loc                           |
|                                                          |                                           | Active adapters                   |           | Adapter                               | Intel Corporation 82599EB 10-Gigabit SFI/SFP+<br>Network Connection | -           | More rasks                                   |
|                                                          |                                           | Standby adapters                  |           | Name                                  | vmnic5                                                              | Υ.          | n Progress                                   |
|                                                          |                                           | Unused adapters                   |           | Location                              | PCI 04:00.1                                                         |             | Edit Settin                                  |
|                                                          |                                           | 💓 vmnic5                          |           | Driver<br>Status                      | ixgbe                                                               |             |                                              |
|                                                          |                                           |                                   |           | Status<br>Configured speed, Duplex    | Connected<br>10000 Mb, Full Duplex                                  |             |                                              |
|                                                          |                                           |                                   |           | Actual speed, Duplex                  | 10000 Mb, Full Duplex                                               | •           | ns 🗆                                         |
|                                                          |                                           |                                   |           |                                       | [                                                                   | 0           | New (0) Ackno                                |
|                                                          |                                           | Select active and standby a       | dapters   | . During a failover, standby adapters | activate in the order specified above.                              |             |                                              |
|                                                          |                                           |                                   |           |                                       | OK Can                                                              | el          |                                              |
|                                                          |                                           |                                   | _         |                                       |                                                                     |             |                                              |

Go to [Teaming and Failover], click on the check box to [Override] failover border and make  $\hat{a} \in \mathbb{C}$  wmnic4 $\hat{a} \in \mathbb{C}$  as the only active adapter on iSCSI1 and click on [OK].

| 🖣 Home 🕨 🔊 🖡                                                                                    | prod-esxi41.vmwaredemo.l                                                   | ocal Actions -                                                                                                    |                                                                | =* |                                                                                                    |
|-------------------------------------------------------------------------------------------------|----------------------------------------------------------------------------|----------------------------------------------------------------------------------------------------|----------------------------------------------------------------|----|----------------------------------------------------------------------------------------------------|
|                                                                                                 | Summary Monitor Manage                                                     | Related Objects                                                                                                    |                                                                |    | ▼ 🖻 Recent Tasks 🗆                                                                                                    |
| ✓ Invsom-datacenter-01 ► III DMZCluster                                                         | Settings Networking Storag                                                 | e Alarm Definitions Tags Permissions                                                                                                    |                                                                |    | All Running Failed                                                                                                    |
| ManagementCluster     If SecureServersCluster     SecureServersCluster     SecureServersCluster | Virtual switches                                                           | Virtual switches                                                                                                    |                                                                |    | prod-esxi41.vmwaredemo.loc     Update network configuration     prod-esxi41 vmwaredemo.loc                                                                                                    |
|                                                                                                 | VMkernel adapters<br>Physical adapters<br>TCP/IP configuration<br>Advanced | Switch<br>함 VSwitch0<br>한 vSwitch1<br>Standard switch: vSwitch1 (ISCSI2)<br>/ X                                                                                                    | Discovered lasues                                              | G  | Vopdate network configuration     vopdate network configuration     vopdate network configuration     vopdate network configuration     prod-esxi41 vmwaredemo.low     My Tasks      More Tasl     Work In Progress |
|                                                                                                 |                                                                            | VLAN580         VLAN580           VLAN ID: 580         Vitrual Machines (0)           VItrual Machines (0)         VILAN ID:           VLAN ID:         VMkernel Ports (1)           vmk2: 10.158.190.41         •           Viscositi         • | Physical Adapters     Physical Adapters     Wirmick 10000 Full |    | All (0) New (0) Ackno                                                                                                    |

We repeated the same process on the iSCSI2 and have changed the failover order to use "vmnic5†as active, and "vmnic4" as unused.

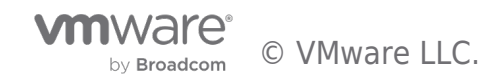

| 🕜 vSphere Web Client                                                          | +                                      |                                                     |                                                    |                         |                                                    |
|-------------------------------------------------------------------------------|----------------------------------------|-----------------------------------------------------|----------------------------------------------------|-------------------------|----------------------------------------------------|
| https://10.152.190.11:9443/vs                                                 | phere-client/#extensionId=vsphere.core | s.host.manage.settings.storageAdapters              | :View;context=com.vmware.core.model%3A 🏠 🛡 C 🛛 🔀 🔻 | Google                  | ₽ 🖬 🕂 🖍                                            |
| vmware <sup>,</sup> vSphere Web Cli                                           | ent 🔒 😰                                |                                                     | U i root@localos                                   | s <del>-</del> I Help - | I Q Search                                         |
| (Home ) 🔊 I                                                                   | prod-esxi41.vmwaredemo.loc             | al Actions -                                        |                                                    | E.                      | X                                                  |
| VMware vCenter Log I •                                                        | Summary Monitor Manage                 | Related Objects                                     |                                                    |                         | Recent Tasks     All Running Failed                |
| 📸 VMware vCenter Orch<br>📸 vShield Manager<br>र्ल्स vSphere Data Protecti     | Settings Networking Storage            | Alarm Definitions   Tags   Permiss Storage Adapters | sions                                              |                         | Check new notifications     vsom-vcva-01           |
| Sphere Replication A<br>→ vSphere Replication S<br>→ III SecureServersCluster | Storage Adapters Storage Devices       | +     E     ■     ■       Software iSCSI adapter    | Q Filter<br>Type Status Identifier                 | •                       | Queued  Check new notifications  vsom-vcva-01      |
| 🔂 prod-esxi36.vmwared<br>🔂 prod-esxi37.vmwared<br>🔂 prod-esxi38.vmwared       | Host Cache Configuration               | Software FCoE adapter SB700 SATA Controller [IDE Mo | SCSI Unknown                                       |                         | Queued<br>Check new notifications                  |
| ि prod-esxi39.vmwared<br>की DS2DB-SLESVMWSP<br>की dvdstore-sql1               |                                        | <ul> <li>vmhba32</li> <li>vmhba33</li> </ul>        | Block SCSI Unknown<br>Block SCSI Unknown           |                         | Queued<br>Download patch definitions               |
| 한 OlioDB-SLESVMWSP<br>한 prod-exch07mb1                                        |                                        |                                                     | Block SCSI Unknown                                 | *                       | vsom-vcva-01     Queued     Vitation = Marc Toolco |
| 🔂 prod-exchcas2                                                               |                                        | Properties Devices Paths                            |                                                    |                         | Work In Progress                                   |
| 骨 prod-exchmb2 ::<br>骨 prod-file01<br>孫 prod-file02                           |                                        | General                                             |                                                    |                         |                                                    |
| prod-win-SQL1                                                                 |                                        | Model MegaRAID SAS GEN                              | N2 Controller                                      |                         |                                                    |
| WMmark-w2k3     WNX2 Simulator     prod-esxi41.vmwarede)n                     |                                        |                                                     |                                                    |                         | ✓ O Alarms                                         |
|                                                                               |                                        |                                                     |                                                    |                         | All (0) New (0) Ackno                              |

Here we see that we have a list of local storage adapters and no iSCSI adapter, so we will add a new iSCSI adapter by clicking on the add [+] icon and selecting [Software iSCSI Adapter].

| (Home ) 🔊 I                                                                                                    | prod-esxi41.vmwaredemo.loc                                                                                                    | al Actions -                                                                                                    |                                                                                                    |                                                                 |
|----------------------------------------------------------------------------------------------------|----------------------------------------------------------------------------------------------------|----------------------------------------------------------------------------------------------------|----------------------------------------------------------------------------------------------------|-----------------------------------------------------------------|
| V Note<br>V Mware VCenter Log I *<br>V Mware VCenter Log I *<br>V Mware VCenter Orch<br>V Shield Manager<br>V Sphere Replication #<br>V Sphere Replication #<br>Secure Servers Cluster<br>Prod-esxi33 / mwared<br>Prod-esxi33 / mwared                                                                                                    | Summary Monitor Manage<br>Settings Networking Storage<br>44<br>Storage Adapters<br>Storage Devices<br>Host Cache Configuration | Related Objects Aiam Definitions Tags Permissions Storage Adapters                                                                                                    | Filter      Seen added, select the adapter and use the / Cancel                                                                                                    | cent Tasks                                                      |
| DS2DB-BLESYMWSP     dividstore-sql1     dividstore-sql1     dividstore-sql1     dividstore-sql1     dividstore-sql1     dividstore-schoras1     dividstore-schoras2     dividstore-schoras2     d |                                                                                                    | Winhba33     Block SCSI     Unknown       Image: state state st | Commit<br>Commit<br>C | ad patch definitions<br>vcva-01<br>More Task<br>prk in Progress |

Click on [OK] on this prompt.

-

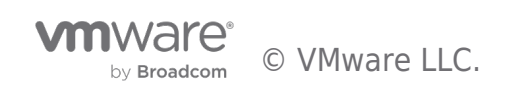

| 🕜 vSphere Web Client                                         | +                                      |                                         |                                            |                 |                                   |                                                  |
|--------------------------------------------------------------|----------------------------------------|-----------------------------------------|--------------------------------------------|-----------------|-----------------------------------|--------------------------------------------------|
| + https://10.152.190.11:9443/vs                              | phere-client/#extensionId=vsphere.core | .storage.adaptersDetails.views.swIscsi. | targets;context=C                          | bject~[object ( | Dbject]~cc ☆ マ C 🔀 ▼ Google       | ₽ 🖬 🕈 🖍                                          |
| vmware <sup>®</sup> vSphere Web Cli                          | ent 🔒 🖉                                |                                         |                                            |                 | Ů i root@iocalos → i Help         | - I Q Search -                                   |
| (Home ) 🔊 I                                                  | prod-esxi41.vmwaredemo.loc             | al Actions <del>-</del>                 |                                            |                 | E                                 | - <b>I</b>                                       |
|                                                              | Summary Monitor Manage                 | Related Objects                         |                                            |                 |                                   | 🔹 🗊 Recent Tasks 🛛 🗖                             |
| ← @ vsom-vcva-01<br>← 🗎 vsom-datacenter-01<br>ト 🗊 DMZCluster | Settings Networking Storage            | Alarm Definitions Tags Permiss          | sions                                      |                 |                                   | All Running Failed<br>Power On virtual machine   |
| ▶ 🖤 ManagementCluster                                        |                                        | Storage Adapters                        |                                            |                 |                                   | 🕮 starwind-iscsi 💠                               |
| GecureServersCluster                                         | Storage Adapters                       | + 🔂 🛛 🖾 🖙                               |                                            |                 | Q Filter                          | <ul> <li>Initialize powering On</li> </ul>       |
| starwind-iscsi                                               | Storage Devices                        | Adapter                                 | Туре                                       | Status          | Identifier                        | Vsom-datacenter-01                               |
|                                                              | Host Cache Configuration               | SB700/SB800 IDE Controller              | stanwind-iscsi                             |                 |                                   |                                                  |
|                                                              |                                        | 🚱 vmhba1                                | Block SCSI                                 | Unknown         |                                   | Reconfigure port group                           |
|                                                              |                                        | 🚱 vmhba35                               | Block SCSI                                 | Unknown         |                                   | prod-esxi41.vmwaredemo.loc                       |
|                                                              |                                        | iSCSI Software Adapter                  | <ul> <li>Reconfigure port group</li> </ul> |                 |                                   |                                                  |
|                                                              |                                        | 🚱 vmhba36                               | iSCSI                                      | Online          | iqn.1998-01.com.vmware:localhost- | prod-esxi41.vmwaredemo.loc                       |
|                                                              |                                        | 4                                       |                                            |                 | *                                 | <ul> <li>Update network configuration</li> </ul> |
|                                                              |                                        |                                         |                                            | 100             |                                   | 🔋 prod-esxi41.vmwaredemo.loc+                    |
|                                                              |                                        | Adapter Details                         |                                            |                 |                                   | My Tasks 👻 More Tasks                            |
|                                                              |                                        | Properties Devices Paths                | Targets Ne                                 | twork Port Bin  | iding Advanced Options            | 🔹 📝 Work In Progress 🛛                           |
|                                                              |                                        | Dynamic Discovery Static Di             |                                            |                 |                                   |                                                  |
|                                                              |                                        |                                         | Add                                        | Remov           | e Authentication Advanced         |                                                  |
|                                                              |                                        | iSCSI server                            |                                            |                 |                                   |                                                  |
|                                                              |                                        |                                         | This lis                                   | t is empty.     |                                   |                                                  |
|                                                              |                                        |                                         |                                            |                 |                                   | Alarme                                           |
|                                                              |                                        |                                         |                                            |                 |                                   | - Midillio                                       |
|                                                              |                                        |                                         |                                            |                 |                                   | All (0)   New (0) Ackno 💌                        |

Here we will add the IP addresses of the iSCSI storage array. Click on [Add].

|                                                                                                    |                                                                                                    | mhba36 - Add Send Target !                                                                                                    | Server   |           | ?               |                                                                                                    |
|----------------------------------------------------------------------------------------------------|----------------------------------------------------------------------------------------------------|----------------------------------------------------------------------------------------------------|----------|-----------|-----------------|----------------------------------------------------------------------------------------------------|
| Home<br>Vsom-vcva-01<br>Msom-datacenter-01<br>DMZCluster<br>ManagementCluster<br>SecureServersCluster<br>prod-esxi41.vmwaredem)<br>Starwind-iscsi | prod-esxi41.vm     Summary Monit     Settings Networ      Settings Networ      Storage Adap     Storage Devic     Host Cache C | mhba36 - Add Send Target s<br>ISCSI Server: 10.154.190<br>Port: 3260<br>Authentication Settings<br>✓ Inherit settings from pare | Server 6 |           | •               | Recent Tasks      All Running Failed      Power On virtual machine      starwind-iscsi      Initialize powering On      vsom-datacenter-01      Reconfigure virtual machine      starwind-iscsi                                  |
|                                                                                                    |                                                                                                    |                                                                                                    |          |           | ware:localhost- | Reconfigure port group     prod-esxi41.vmwaredemo.loc     Reconfigure port group     prod-esxi41.vmwaredemo.loc     Update network configuration     prod-esxi41.vmwaredemo.loc     My Tasks     More Tasks     Work in Progress |
|                                                                                                    |                                                                                                    |                                                                                                    |          | OK Cancel | Advanced        | vmhbadb - Add Send                                                                                                    |

We specify the IP and the port and click on [OK].

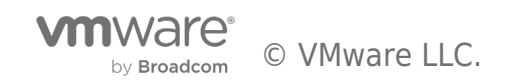

| 🖉 vSphere Web Client                                                                                                    | +                                      |                                                                                       |                   |                 |                         |       |                                                      |                |
|----------------------------------------------------------------------------------------------------|----------------------------------------|---------------------------------------------------------------------------------------|-------------------|-----------------|-------------------------|-------|------------------------------------------------------|----------------|
| https://10.152.190.11:9443/vs                                                                                                    | phere-client/#extensionId=vsphere.core | .storage.adaptersDetails.views.swIscsi.                                               | targets;context=C | bject~[object C | Dbject]~cc ☆ マ C 8 - Go | ogle  | ۶ 🖬 -                                                | + 1            |
| vmware <sup>®</sup> vSphere Web Cli                                                                                                    | ent 🔒 🖉                                |                                                                                       |                   |                 | Ů l root@localos ◄      |       | I Q Search                                           |                |
| ( Home ) 🔊 I                                                                                                    | prod-esxi41.vmwaredemo.loc             | al Actions -                                                                          |                   |                 |                         | ±.    |                                                      | Ŧ              |
|                                                                                                    | Summary Monitor Manage                 | Related Objects                                                                       |                   |                 |                         |       | 🔹 🛐 Recent Tasks                                     |                |
| vsom-vcva-U1      vsom-datacenter-01      MDMZCluster                                                                                                    | Settings Networking Storage            | Alarm Definitions Tags Permis                                                         | sions             |                 |                         |       | All Running Faile                                    | ed<br>ienti*   |
| ImanagementCluster     ImagementCluster      ImagementCluster | 44<br>Storage Adapters                 | Storage Adapters                                                                      |                   |                 |                         |       |                                                      |                |
| 🕞 🔋 prod-esxi41.vmwaredem).                                                                                                    | Storage Devices                        | Adapter                                                                               | Туре              | Status          | Identifier              | •     | prod-esxi41.vmwaredemo     Vpdate Internet SCSI auth | ).loc<br>ienti |
|                                                                                                    | Host Cache Configuration               | SB700/SB800 IDE Controller                                                            | Block SCSI        | Unknown         |                         |       | prod-esxi41.vmwaredemo                               | 0.100          |
|                                                                                                    |                                        | vmhba35                                                                               | Block SCSI        | Unknown         |                         | ::    | prod-esxi41.vmwaredemo                               | ).lo(          |
|                                                                                                    |                                        | ISCSI Software Adapter                                                                |                   |                 |                         | T P   | My Tasks 👻 More T                                    | asks           |
|                                                                                                    |                                        | Due to recent configuration changes, a rescan of this storage adapter is recommended. |                   |                 |                         |       | 🔹 📝 Work In Progress                                 |                |
|                                                                                                    |                                        | Adapter Details                                                                       |                   |                 |                         |       |                                                      |                |
|                                                                                                    |                                        | Properties Devices Paths                                                              | Targets Ne        | twork Port Bin  | ding Advanced Options   |       |                                                      |                |
|                                                                                                    |                                        | Dynamic Discovery Static Di                                                           | scovery           |                 |                         |       |                                                      |                |
|                                                                                                    |                                        | 10001                                                                                 | Add               | Remove          | e Authentication Adv    | anced | All (0) New (0) Ackno                                | J              |
|                                                                                                    |                                        | 10.154.190.6:3260                                                                     |                   |                 |                         |       |                                                      |                |
|                                                                                                    |                                        | 10.160.190.6:3260                                                                     |                   |                 |                         |       |                                                      |                |
|                                                                                                    |                                        |                                                                                       |                   |                 |                         |       |                                                      | •              |

In our demo environment, the iSCSI array has two controllers with a single NIC each. So we have also added a second target address here. With both the targets added, we will now rescan the iSCSI software adapters to find the LUNs that are available. Click on the [Rescan] icon.

| 🕝 vSphere Web Client                                                                                 | +                                                         |                                                                                                    |                                                                                                    |
|----------------------------------------------------------------------------------------------------|-----------------------------------------------------------|----------------------------------------------------------------------------------------------------|----------------------------------------------------------------------------------------------------|
| ← ■ https://10.152.190.11:9443/v                                                                     | /sphere-client/#extensionId=vsp                           | here.core.storage.adaptersDetails.views.swIscsi.targets;context=Object~{object Object]~cc 🏠 🛡 C 🛛 🔀 🛪 Google                                                                                                    | ₽ 🖬 🕂 🏠                                                                                                    |
| VmWare <sup>®</sup> vSphere Web Cl                                                                   | lient 🔒 🖉                                                 | U I root@docalos + I Help +<br>Iemo.local Actions + 🗮                                                                                                    | C Search                                                                                                    |
| Vsom-vcva-01       ✓       Ø vsom-vcva-01       ✓       DMZCluster       ✓       Ø ManagementCluster | Summary Monitor M<br>Settings Networking                  | anage Related Objects Storage Alarm Definitions Tags Permissions Storage Adapters                                                                                                    | Recent Tasks      All Running Failed      Update Internet SCSI authenti     prod-esxi41.vmwaredemo.loc;;;                                                                                                |
| ▶                                                                                                    | Storage Adapters<br>Storage Devices<br>Host Cache Configu | prod-esxi41.xmwaredemo.local - Rescan Storage     Ter     Scan for new Storage Devices     Rescan all host bus adapters for new storage devices.     Rescanning all adapters can be slow.     Scan for new VMFS Volumes     Rescan all known storage devices for new VMFS volumes that have been added     since the last scan. Rescanning horwn storage for new file systems is faster than     rescanning for new storage.     ended. | Add Internet SCSI send target     prod-esx41 vmwaredemo loc     Update Internet SCSI suthenti     prod-esx41 vmwaredemo loc     Add Internet SCSI send target     prod-esx41 vmwaredemo loc     My Tasks |
|                                                                                                    |                                                           | OK Cancel Options           Dynamic Discovery         Static Discovery           Add         Remove         Authentication         Advanced           ISCSI server         10.154.190.6:3260         10.160.190.6:3260                                                                                                    | • C Alarms                                                                                                    |

Select the areas that need to be scanned and click on [OK].

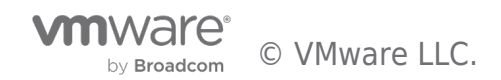

| 🕗 vSphere Web Client                        | +                                                                           |                                                                                       |                       |                      |                 |                             |                                                           |                               |
|---------------------------------------------|-----------------------------------------------------------------------------|---------------------------------------------------------------------------------------|-----------------------|----------------------|-----------------|-----------------------------|-----------------------------------------------------------|-------------------------------|
| https://10.152.190.11:9443/v                | sphere-client/#extensionId=vsphere.core                                     | storage.adaptersDetails.views.de                                                      | vices;context=Object~ | [object Object]~core | ☆ ⊽ C [         | 🗴 👻 Google                  | Q                                                         | 2 🖸 - 🕂                       |
| vmware vSphere Web Cli                      | ient 🔒 🕼                                                                    |                                                                                       |                       |                      | Ů l root@loo    | calos <del>-</del> I Help - | l Q Search                                                |                               |
| ( Home ) 🔊 I                                | prod-esxi41.vmwaredemo.loc                                                  | al Actions -                                                                          |                       |                      |                 | =*                          |                                                           |                               |
|                                             | Summary Monitor Manage                                                      | Related Objects                                                                       |                       |                      |                 |                             | 🔹 🛐 Recent Ta                                             | isks 🗆                        |
| VSorn-vcva-u                                | atacenter-01 Settings Networking Storage Alarm Definitions Tags Permissions |                                                                                       |                       |                      |                 |                             |                                                           | ng Failed                     |
| ManagementCluster                           | **                                                                          | Storage Adapters                                                                      |                       |                      |                 |                             | prod-esxi41.vi                                            | mwaredemo.loc <mark>.:</mark> |
| GecureServersCluster prod-esxi41.vmwaredem) | Storage Adapters                                                            | + 6 🕛 🙆 🗓                                                                             | <b>b</b> -            |                      | Q Filter        | •                           | <ul> <li>Rescan all HE</li> <li>prod-esxi41.vi</li> </ul> | 3As<br>mwaredemo.loc          |
| Storage Devices                             |                                                                             | Adapter                                                                               | Туре                  | Status Ide           | ntifier         | *                           | ✓ Update Intern                                           | et SCSI authenti              |
|                                             | Höst Cache Configuration                                                    | MegaRAID SAS GEN2 Contr                                                               | oller                 |                      |                 | ::                          | prod-esxi41.v                                             | mwaredemo.loc                 |
|                                             |                                                                             | 🔄 vmhba2                                                                              | SCSI                  | Unknown              |                 |                             | 🗸 Add Internet S                                          | CSI send target               |
|                                             |                                                                             | SB700 SATA Controller [IDE Mode]                                                      |                       |                      |                 |                             | prod-esxi41.vi                                            | mwaredemo.loc                 |
|                                             |                                                                             | 🚱 vmhba33                                                                             | Block SCSI            | Unknown              |                 | Ŧ                           | My Tasks 👻                                                | More Tasks                    |
|                                             |                                                                             | •                                                                                     |                       |                      |                 | F                           |                                                           |                               |
|                                             |                                                                             | Due to recent configuration changes, a rescan of this storage adapter is recommended. |                       |                      |                 |                             | 🔻 📝 Work in Pr                                            | rogress 🗆                     |
|                                             |                                                                             |                                                                                       |                       |                      |                 |                             |                                                           |                               |
|                                             |                                                                             | Adapter Details                                                                       |                       |                      |                 |                             |                                                           |                               |
|                                             |                                                                             | Properties Devices P                                                                  | aths Targets Ne       | twork Port Binding   | Advanced Option | ns                          |                                                           |                               |
|                                             |                                                                             | 2 2 m ib-                                                                             |                       |                      | Q Filter        | •                           |                                                           | d                             |
|                                             |                                                                             | Name                                                                                  | Туре                  | Capacity             | Operational Ha  | rdware Acceleration         | 🝷 💆 Alarms                                                |                               |
|                                             |                                                                             | ROCKET ISCSI Disk (eui.)                                                              | 95f4f0 disk           | 100.00 GB            | Attached U      | nknown                      | All (0) Now                                               | (0) Ackno                     |
|                                             |                                                                             |                                                                                       |                       |                      |                 |                             | All (U)                                                   | (U) ACKIU                     |
|                                             |                                                                             |                                                                                       |                       |                      |                 |                             |                                                           |                               |
|                                             |                                                                             |                                                                                       |                       |                      |                 |                             |                                                           |                               |
|                                             |                                                                             | 4                                                                                     |                       |                      |                 | Þ                           |                                                           |                               |

Once the scan is complete; we go into the [Devices] tab and see that an iSCSI disk has been found. We then switch to the [Paths] tab.

| Integration 11: 24: 199-11: 24: 199-11: 24: 299-11: 24: 299-299-299-299-299-299-299-299-299-299                                                                                                    | 🕜 vSphere Web Client                                                                                                    | +                                      |                                   |                         |                   |                            |          |                                                                         |                         |  |  |
|----------------------------------------------------------------------------------------------------|----------------------------------------------------------------------------------------------------|----------------------------------------|-----------------------------------|-------------------------|-------------------|----------------------------|----------|-------------------------------------------------------------------------|-------------------------|--|--|
| VTWW2rC* VSphere Web Client       Image: Client       Image: Client                                                                                                    | https://10.152.190.11:9443/vs                                                                                                    | phere-client/#extensionId=vsphere.core | .storage.adaptersDetails.views.p  | aths;context=Object~[ob | ject Object]~core | ☆ マ C <sup>e</sup> 8 - Goo | gle      | ۶ 🗈                                                                     | - + 🏫                   |  |  |
| Home       Image       prod-ess/41 xmwaredemo.local       Actions ~         Image       Summary       Montor       Manage       Related Objects         Image       Summary       Montor       Manage       Related Objects         Image       Storage Adapters       Storage Adapters       Storage Adapters         Image       Storage Devices       Active       Filler         Image       Storage Devices       Active       Filler         More Tasks       Image       Image       Image       Image         Image       Storage Devices       Active       Image       Image       Image         Image       Image                                                                                                    | vmware <sup>®</sup> vSphere Web Cli                                                                                                    | ent 🔒 🖉                                |                                   |                         |                   | Ů l root@localos →         | l Help 🗸 | I 🔍 Search                                                              |                         |  |  |
| Summary Monitor Manage Related Objects     Settings Networking Storage Atam Definitions Tags Permissions     Storage Adapters     Storage Adapters                                                                                                    | (Home ) 🔊 I                                                                                                    | prod-esxi41.vmwaredemo.loca            | al Actions -                      |                         |                   |                            | =*       |                                                                         | Ŧ                       |  |  |
| <ul> <li>Settings Networking Storage Alarm Definitions Tags Permissions</li> <li>Settings Networking Storage Alarm Definitions Tags Permissions</li> <li>Storage Adapters</li> <li>Storage Adapters</li></ul>                                                                                                    |                                                                                                    | Summary Monitor Manage                 | Related Objects                   |                         |                   |                            |          | 🔹 🗊 Recent Tasks                                                        | -                       |  |  |
| <ul> <li>Storage Adapters</li> <li>Storage Adapters</li> <li>Storage Adapters</li> <li>Storage Devices</li> <li>Host Cache Configuration</li> <li>MegaRAID SAS GEN2 Controller</li> <li>Winhba2</li> <li>SCSI</li> <li>Unknown</li> <li>SCSI</li> <li>Unknown</li> <li>SCSI</li> <li>Unknown</li> <li>SCSI</li> <li>Unknown</li> <li>SCSI</li> <li>Unknown</li> <li>SCSI</li> <li>Work In Progress</li> <li>Work In Progress</li> <li>Adapter Details</li> <li>Properties Devices Paths Targets Network Port Binding Advanced Options</li> <li>Work In Progress</li> <li>Alarms</li> <li>More Target</li> <li>More 36:03:10:L0</li> <li>Ing.2008-08.com.starwindsoftw</li> <li>Active (UO)</li> <li>New (0) Ackno</li> </ul>                                                                                                    | ✓ ② vsom-vcva-01 ✓ ③ vsom-datacenter-01 ▶ ③ DMZCluster                                                                                     | Settings Networking Storage            | All Running Failed<br>Rescan VMFS |                         |                   |                            |          |                                                                         |                         |  |  |
| Storage Adapters         Storage Devices         Host Cache Configuration         MegaRAID SAS GEN2 Controller         Withba2       SCB         Unknown         Storage Devices         Host Cache Configuration         MegaRAID SAS GEN2 Controller         Withba2       SCB         Unknown         Storage Devices         Host Cache Configuration         MegaRAID SAS GEN2 Controller         Withba2       SCB         Unknown         Storage Devices         Host Cache Configuration         Charge Adapter         Tipe         Storage Adapter         Storage Devices         Host Cache Configuration changes, a rescan of this storage adapter is recommended.         Adapter Details         Properties       Disable         Runtime Name       Target         Numhba36:C0:T0:L0       ign 2008-08.com.starwindsoftw       0 Active         All (0)       New (0)       Ackno         All (0)       New (0)       Ackno                                                                                                    | ▶ 🗊 ManagementCluster                                                                                                    | **                                     | Storage Adapters                  |                         |                   |                            |          | prod-esxi41.vmware                                                      | .demo.loc <sub>::</sub> |  |  |
| Adapter       Type       Statuz       Identifier       Update Internet SCSI authenti<br>prod-essid1 virriwarademo.10c         Host Cache Configuration       MegaRAID SAS GEN2 Contiroller       SCSI       Unknown       Type       Statuz       Update Internet SCSI authenti<br>prod-essid1 virriwarademo.10c       Prod-essid1 virriwarademo.10c       Add Internet SCSI authenti<br>prod-essid1 virriwarademo.10c       Add Internet SCSI authenti<br>prod-essid1 virriwarademo.10c       Add Internet SCSI authenti<br>prod-essid1 virriwarademo.10c       Add Internet SCSI authenti<br>prod-essid1 virriwarademo.10c       Add Internet SCSI authenti<br>prod-essid1 virriwarademo.10c       Add Internet SCSI authenti<br>prod-essid1 virriwarademo.10c       Add Internet SCSI authenti<br>prod-essid1 virriwarademo.10c       Add Internet SCSI authenti<br>prod-essid1 virriwarademo.10c       More Tasks       More Tasks       More Tasks       More Tasks       Image: Virriwarademo.10c       Nore Tasks       Image: Virriwarademo.10c       Nore Tasks       Image: Virriwarademo.10c       Nore Tasks       Image: Virriwarademo.10c       Nore Tasks       Image: Virriwarademo.10c       Nore Tasks       Image: Virriwarademo.10c       Nore Tasks       Image: Virriwarademo.10c       Nore Tasks       Image: Virriwarademo.10c       Nore Tasks       Image: Virriwarademo.10c       Nore Tasks       Image: Virriwarademo.10c       Nore Tasks       Image: Virriwarademo.10c       Nore Virriwarademo.10c       Nore Virriwarademo.10c       Nore Virriwarademo.10c       Nore Virriwarademo.10c       Nore Vir                                                                                                    | III SecureServersCluster           Image: secureServersCluster           Image: secureServersCluster           Image: secureServersCluster | Storage Adapters                       | + 🙋 💄 🔯                           | <b>•</b>                |                   | Q Filter                   | •        | <ul> <li>Rescan all HBAs</li> <li>prod-esxi41.vmwaredemo.loc</li> </ul> |                         |  |  |
| MegaRalo SAS GENZ Controller       image and image and i          |                                                                                                    | Host Cache Configuration               | Adapter                           | Туре                    | Status Id         | lentifier                  | *        | 🗸 Update Internet SCS                                                   | l authenti              |  |  |
| Q vmhba2       SCSI       Unknown         SB700 SATA Controller [IDE Mode]       prod-essi41 ymwaredemo.loc,         Q vmhba33       Block SCSI       Unknown         Image: Strain Strain Strain Storage adapter is recommended.       My Tasks          Adapter Details       More Tasks         Properties       Detable         Runtime Name       Target         Numhba36:C0:T0:L0       ign.2008-08.com.starwindsoftw         Q vmhba36:C0:T0:L0       ign.2008-08.com.starwindsoftw         Q vmhba36:C0:T0:L0       ign.2008-08.com.starwindsoftw         Q vmhba36:C0:T0:L0       ign.2008-08.com.starwindsoftw         Q vmhba36:C0:T0:L0       ign.2008-08.com.starwindsoftw         Q vmhba36:C0:T0:L0       ign.2008-08.com.starwindsoftw                                                                                                    |                                                                                                    | Tiose Cache Configuration              | MegaRAID SAS GEN2 Con             | troller                 |                   |                            |          | prod-esxi41.vmwaredemo.loc                                              |                         |  |  |
| SB700 SATA Controller [IDE Mode]<br>I vmba33 Block SCSI Unknown<br>Hy Tasks - More Tasks<br>Due to recent configuration changes, a rescan of this storage adapter is recommended.<br>Adapter Details<br>Properties Devices Paths Targets Network Port Binding Advanced Options<br>Enable Disable<br>Runtime Name Target<br>Vmhba36.C3.T0.L0 ign.2008-08.com.starwindsoftw 0 Active<br>Vmhba36.C0.T0.L0 ign.2008-08.com.starwindsoftw 0 Active<br>I moba36.C0.T0.L0 ign.2008-08.com.starwindsoftw 0 Active                                                                                                    |                                                                                                    |                                        | S vmhba2                          | SCSI                    | Unknown           |                            |          | 🖌 🖌 Add Internet SCSI se                                                | nd target               |  |  |
| Q vmbba33       Block SCSI       Unknown       Image: Status       My Tasks ▼       More Tasks         Due to recent configuration changes, a rescan of this storage adapter is recommended.       Image: Status       Image: Status <td< td=""><td></td><td></td><td>SB700 SATA Controller [I</td><td>DE Mode]</td><td></td><td></td><td></td><td>prod-esxi41.vmware</td><td>demo.loc 🗸 🚬</td></td<>                                                                                                    |                                                                                                    |                                        | SB700 SATA Controller [I          | DE Mode]                |                   |                            |          | prod-esxi41.vmware                                                      | demo.loc 🗸 🚬            |  |  |
| Image: Control to the control to the control to th |                                                                                                    |                                        | 🔄 vmhba33                         | Block SCSI              | Unknown           |                            | Ŧ        | My Tasks 👻 🛛 🕅                                                          | Aore Tasks              |  |  |
| Adapter Details         Properties       Devices         Enable       Disable         Runtime Name       Target         vmhba36.C0.T0.L0       iqn.2008-08.com.starwindsoftw       0 	 Active         Vmhba36.C0.T0.L0       iqn.2008-08.com.starwindsoftw       0 	 Active                                                                                                    |                                                                                                    |                                        | Due to recent configuration       | 🔹 📝 Work In Progres     | s 🗆               |                            |          |                                                                         |                         |  |  |
| Properties       Devices       Paths       Targets       Network Port Binding       Advanced Options         Enable       Disable         Runtime Name       Target       LUN       Status         vmhbba36.C3.T01.L0       ign.2008-08.com.stanvindsoftw       0       Active         Vmhbba36.C0.T01.L0       ign.2008-08.com.stanvindsoftw       0       Active                                                                                                    |                                                                                                    |                                        | Adapter Details                   |                         |                   |                            |          |                                                                         |                         |  |  |
| Enable       Disable         Runtime Name       Target       LUN       Status         vmhba36.C3.T0L0       ign.2008-08.com.starwindsoftw       0       Active (I/O)         vmhba36.C0.T0L0       ign.2008-08.com.starwindsoftw       0       Active                                                                                                    |                                                                                                    |                                        | Properties Devices                | Paths Targets Net       | work Port Binding | Advanced Options           |          |                                                                         |                         |  |  |
| Rontime Name     Target     LUN     Status       vmhba36.03.T01.L0     iqn.2008-08.com.stanvindsoftw     0     ♠ Active       vmhba36.C0.T01.L0     iqn.2008-08.com.stanvindsoftw     0     ♠ Active                                                                                                    |                                                                                                    |                                        | Enable Disable                    |                         |                   |                            |          |                                                                         | die                     |  |  |
| vmhba36.C3.T01L0 iqn.2008-08.com.starwindsoftw 0 ♦ Active (VO)<br>vmhba36.C0.T01L0 iqn.2008-08.com.starwindsoftw 0 ♦ Active                                                                                                    |                                                                                                    |                                        | Runtime Name                      | Target                  | LL                | UN Status                  |          | 🔹 🔯 Alarms                                                              |                         |  |  |
| vmhba36.C0.T01L0 iqn.2008-08.com.stanvindsoftw 0 	Active                                                                                                    |                                                                                                    |                                        | vmhba36:C3:T0:L0                  | ign.2008-08.com.sta     | arwindsoftw       | 0 🔶 Active (I/O)           |          | All (0) New (0)                                                         | Ackno -                 |  |  |
|                                                                                                    |                                                                                                    |                                        | vmhba36:C0:T0:L0                  | iqn.2008-08.com.sta     | arwindsoftw       | 0 🔶 Active                 |          |                                                                         | No. No.                 |  |  |
|                                                                                                    |                                                                                                    |                                        |                                   |                         |                   |                            |          |                                                                         |                         |  |  |
|                                                                                                    |                                                                                                    |                                        |                                   |                         |                   |                            |          |                                                                         |                         |  |  |
|                                                                                                    |                                                                                                    |                                        |                                   |                         |                   |                            |          |                                                                         |                         |  |  |

We see that there is one path for each VMkernel adapter that was configured. This enables high availability to our iSCSI storage array. With the new LUN found, we will go ahead an configure a new VMware file system on the newly found LUN. We click on [Actions].

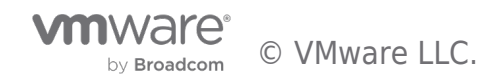

| mware <sup>,</sup> vSphere Web Cli                                                                                                    | ent 🕈 🖉                                                                                                    |                                                                                                    |                                                    |                                                                             | Ů l root@localos ∙                                             | · I Help ▼ | I Q Search                                                                                                    |                                                                   |
|----------------------------------------------------------------------------------------------------|----------------------------------------------------------------------------------------------------|----------------------------------------------------------------------------------------------------|----------------------------------------------------|-----------------------------------------------------------------------------|----------------------------------------------------------------|------------|----------------------------------------------------------------------------------------------------|-------------------------------------------------------------------|
| 🖣 Home 🕨 🔊 🖡                                                                                                    | prod-esxi41.vmwaredemo.local                                                                                                 | Actions -                                                                                                    |                                                    |                                                                             |                                                                | =*         |                                                                                                    |                                                                   |
| Image: Source was and the source of the source of the s | Summary Monitor Manage R<br>Settings Networking Storage A<br>Storage Adapters<br>Storage Devices<br>Host Cache Configuration | Actions - prod-exxid1.       Rescore       Rescore <t< th=""><th>mwaredemo Jocal 🐝<br/>Mode<br/>ode<br/>e<br/>ate<br/>te</th><th>Status Id<br/>Unknown<br/>Unknown<br/>this storage adapt<br/>twork Port Binding</th><th>Q Filter<br/>entitier<br/>er is recommended.<br/>Advanced Options</th><th>•</th><th>Becent Tasks      All Running Fa      Rescan VMFS      prod-esa41 vmwareder      Rescan all HBAs     prod-esa41 vmwareder      Update Internet SCSI au     prod-esa41 vmwareder      Add Internet SCSI send     prod-esa41 vmwareder  My Tasks      More      Work In Progress</th><th>ailed<br/>mo.loc<br/>uthent<br/>mo.loc<br/>target<br/>mo.loc<br/>e Task</th></t<> | mwaredemo Jocal 🐝<br>Mode<br>ode<br>e<br>ate<br>te | Status Id<br>Unknown<br>Unknown<br>this storage adapt<br>twork Port Binding | Q Filter<br>entitier<br>er is recommended.<br>Advanced Options | •          | Becent Tasks      All Running Fa      Rescan VMFS      prod-esa41 vmwareder      Rescan all HBAs     prod-esa41 vmwareder      Update Internet SCSI au     prod-esa41 vmwareder      Add Internet SCSI send     prod-esa41 vmwareder  My Tasks      More      Work In Progress | ailed<br>mo.loc<br>uthent<br>mo.loc<br>target<br>mo.loc<br>e Task |
|                                                                                                    |                                                                                                    | Runtime Name                                                                                                    | Target                                             | L                                                                           | JN Status                                                      |            | 🝷 过 Alarms                                                                                                    |                                                                   |
|                                                                                                    |                                                                                                    | vmhba36:C3:T0:L0                                                                                                    | iqn.2008-08.com.st                                 | arwindsoftw                                                                 | 0 🔶 Active (I/O)                                               |            | All (1) New (1) Ack                                                                                                    | kno                                                               |
|                                                                                                    |                                                                                                    | vmhba36:CU:TU:LU                                                                                                    | Ign.2008-08.com.st                                 | arwindsoftw                                                                 | U 🧄 Active                                                     |            | ▲ prod-file03                                                                                                    |                                                                   |

Click on [New Datastore].

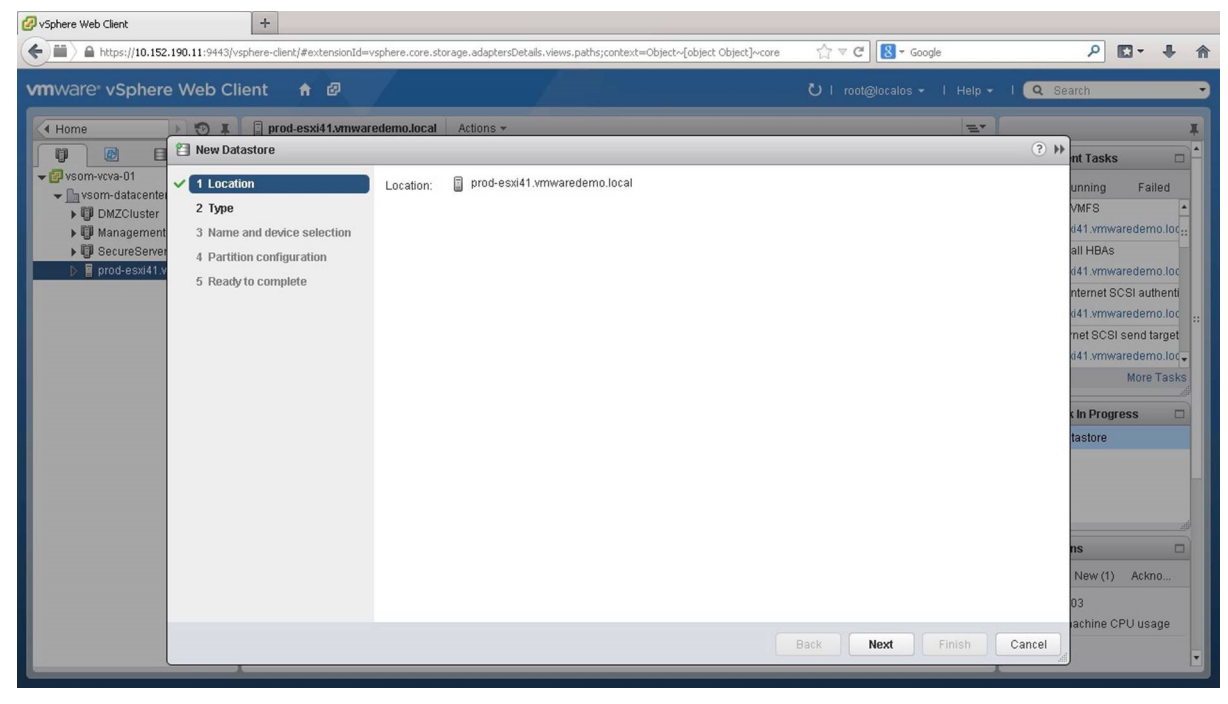

Click on [Next].

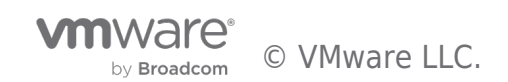

| 🖉 vSphere Web Client                                                                                                    | +                                        |                                                                                      |                                 |                                  |
|----------------------------------------------------------------------------------------------------|------------------------------------------|--------------------------------------------------------------------------------------|---------------------------------|----------------------------------|
| ← ■ https://10.152.1                                                                                                    | 90.11:9443/vsphere-client/#extensionId=v | vsphere.core.storage.adaptersDetails.views.paths;context=Object~{object Object}~core | ☆ マ C Scoogle                   | ₽ 🖬 🕈 🏠                          |
| vmware <sup>®</sup> vSphere                                                                                                    | Web Client  🔒 🗗                          |                                                                                      | Ů i root@localos + i Help + i 🔍 | Search 🝷                         |
| Home                                                                                                    | 🔊 I 🗍 prod-esxi41.vmwar                  | edemo.local Actions *                                                                | E.                              | Ŧ                                |
|                                                                                                    | 📋 New Datastore                          |                                                                                      | (?)                             | 🕈 nt Tasks 🗆 🕇                   |
| vsom-vcva-01                                                                                                    | 1 Location                               | Туре                                                                                 |                                 | unning Failed                    |
| DMZCluster                                                                                                    | 🗸 2 Туре                                 | ⊙ VMFS                                                                               |                                 | VMFS ·                           |
| 🕨 🖗 Management                                                                                                    | 3 Name and device selection              | Create a VMFS datastore on a disk/LUN.                                               |                                 | d41.vmwaredemo.loc <sub>11</sub> |
| GecureServer     SecureServer     SecureServer | 4 Partition configuration                | ○ NFS                                                                                |                                 | all HBAs                         |
| prod-esxi41.v                                                                                                    | 5 Ready to complete                      | Create an NFS datastore on an NFS share over the network.                            |                                 | d41.vmwaredemo.loc               |
|                                                                                                    |                                          |                                                                                      |                                 | nternet SCSI authenti            |
|                                                                                                    |                                          |                                                                                      |                                 | 041.vmwaredemo.loc ::            |
|                                                                                                    |                                          |                                                                                      |                                 | net SCSI send target             |
|                                                                                                    |                                          |                                                                                      |                                 | More Tasks                       |
|                                                                                                    |                                          |                                                                                      |                                 |                                  |
|                                                                                                    |                                          |                                                                                      |                                 | s In Progress 🛛                  |
|                                                                                                    |                                          |                                                                                      |                                 | tastore                          |
|                                                                                                    |                                          |                                                                                      |                                 |                                  |
|                                                                                                    |                                          |                                                                                      |                                 | -                                |
|                                                                                                    |                                          |                                                                                      |                                 |                                  |
|                                                                                                    |                                          |                                                                                      |                                 |                                  |
|                                                                                                    |                                          |                                                                                      |                                 | ns 🗆                             |
|                                                                                                    |                                          |                                                                                      |                                 | New (1) Ackno                    |
|                                                                                                    |                                          |                                                                                      |                                 | 03                               |
|                                                                                                    |                                          |                                                                                      |                                 | achine CPU usage                 |
|                                                                                                    |                                          |                                                                                      | Back Next Finish Cancel         |                                  |
|                                                                                                    |                                          |                                                                                      | I                               |                                  |

Select VMFS and click on [Next].

| 🖉 vSphere Web Client                                    | +                                          |                                                                 |          |             |                  |            |             |                                  |
|---------------------------------------------------------|--------------------------------------------|-----------------------------------------------------------------|----------|-------------|------------------|------------|-------------|----------------------------------|
| ♦ ■ https://10.152.1                                    | 190.11:9443/vsphere-client/#extensionId=vs | phere.core.storage.adaptersDetails.views.paths;context=Object~[ | object ( | bject]~core | ☆ マ C 8 -        | Google     |             | ₽ 🖸 - 🕂 🏫                        |
| vmware <sup>,</sup> vSphere                             | Web Client 🔒 🗗                             |                                                                 |          |             | ) I root@localo: |            | p 🖌   🔍 8   | learch 🔹                         |
| Home                                                    | 🔊 🚛 🗐 prod-esxi41.vmware                   | demo.local Actions *                                            |          |             |                  |            |             | Ŧ                                |
|                                                         | New Datastore                              |                                                                 |          |             |                  |            | ?)          | nt Tasks                         |
| vsom-vcva-01                                            | ✓ 1 Location                               | Datastore name: iSCSI-Datastore-1                               |          |             |                  |            |             | unning Failed                    |
| <ul> <li>vsom-datacenter</li> <li>DMZCluster</li> </ul> | 🗸 2 Туре                                   |                                                                 |          |             | 6                | O Filter   | •           | VMFS *                           |
| Management                                              | 3 Name and device selection                | Name                                                            | LUN      | Capacity    | Hardware Acceler | Drive Type | Snapshot Vo | d41.vmwaredemo.loc <sub>11</sub> |
| I SecureServer                                          | 4 VMFS version                             | ROCKET ISCSI Disk (eui.95f4f07bd2742735)                        | 0        | 100.00 GB   | Unknown          | Non-SSD    |             | all HBAs                         |
| prod-esxi41.v                                           | 5 Partition configuration                  | Local SMC Disk (naa.600304800653b9001a95d51823                  | 0        | 1.09 TB     | Not supported    | Non-SSD    |             | d41.vmwaredemo.loc               |
|                                                         | 6 Ready to complete                        |                                                                 |          |             |                  |            |             | d41.vmwaredemo.loc               |
|                                                         |                                            |                                                                 |          |             |                  |            |             | met SCSI send target             |
|                                                         |                                            |                                                                 |          |             |                  |            |             | d41.vmwaredemo.loc               |
|                                                         |                                            |                                                                 |          |             |                  |            |             | More Tasks                       |
|                                                         |                                            |                                                                 |          |             |                  |            |             | n Progress 🗆                     |
|                                                         |                                            |                                                                 |          |             |                  |            |             | tastore                          |
|                                                         |                                            |                                                                 |          |             |                  |            |             |                                  |
|                                                         |                                            |                                                                 |          |             |                  |            |             |                                  |
|                                                         |                                            |                                                                 |          |             |                  |            |             |                                  |
|                                                         |                                            |                                                                 |          |             |                  |            |             | ns                               |
|                                                         |                                            |                                                                 |          |             |                  |            |             | New (1) Ackno                    |
|                                                         |                                            | 84                                                              |          |             |                  |            | 2 itome     | 03                               |
|                                                         |                                            |                                                                 |          |             |                  |            | E Roma      | achine CPU usage                 |
|                                                         |                                            |                                                                 |          | Bac         | k Next           | Finish     | Cancel      |                                  |
|                                                         |                                            |                                                                 |          |             | _                | _          | _           |                                  |

Assign a name and select the newly found LUN. Click on [Next].

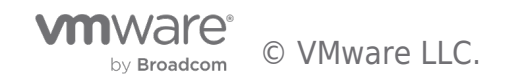

| Sphere Web Client                      | +                                                                                 |                                                                                                    |                             |                                                                                                    |
|----------------------------------------|-----------------------------------------------------------------------------------|----------------------------------------------------------------------------------------------------|-----------------------------|----------------------------------------------------------------------------------------------------|
| ← III 〉 ▲ https://10.152.190.11:9443/v | /sphere-client/#extensionId=vs                                                    | phere.core.storage.adaptersDetails.views.paths;context=Object~[object Object]~core                                                                     | Google €                    | ₽ 🖸 - 🖡 🏦                                                                                                    |
| vmware <sup>®</sup> vSphere Web Cl     | lient 🔒 🖉                                                                         |                                                                                                    | Ů I root@localos → I Help → | I 🔍 Search 🔸                                                                                                    |
| Home                                   | prod-esxi41.vmware                                                                | demo.local Actions -                                                                                                    | E.                          | ×.                                                                                                    |
| 🗊 🙆 🗉 🗎 New Dat                        | tastore                                                                           |                                                                                                    |                             | ? 🍽 nt Tasks 🗖 📥                                                                                                    |
| Yeom-voveu                             | tion<br>e and device selection<br>sversion<br>tion configuration<br>y to complete | <ul> <li>✔MFS 5 enables 2+TB LUN support.</li> <li>✔MFS 3</li> <li>✔MFS 3 allows the datastore to be accessed by ESWESXI hosts of version e</li> </ul> | earlier than 5.0.           | unning Failed<br>VMFS •<br>d41.vmwaredemo.loc<br>all HBAs<br>d41.vmwaredemo.loc<br>nternet SCSI authenti<br>d41.vmwaredemo.loc<br>met SCSI send target<br>d41.vmwaredemo.loc<br>More Tasks<br>kin Progress •<br>tastore<br>tastore<br>New (1) Ackno |
|                                        |                                                                                   |                                                                                                    | Back Next Finish            | Cancel                                                                                                    |
|                                        | 1                                                                                 |                                                                                                    |                             |                                                                                                    |

Select the VMFS version and click on [Next].

| Ø vSphere Web Client +                                    |                                         |                                           |                             |                                  |
|-----------------------------------------------------------|-----------------------------------------|-------------------------------------------|-----------------------------|----------------------------------|
| https://10.152.190.11:9443/vsphere-client/#extensionId=vs | sphere.core.storage.adaptersDetails.vie | ws.paths;context=Object~[object Object]~c | core ☆ マ C Soogle           | ₽ 🖸 - 🖡 🏠                        |
| vmware vSphere Web Client 🔒 🖉                             |                                         |                                           | Ů I root@localos → I Help → | l 🔍 Search 🚽                     |
| ( Home ) T prod-esxi41.vmware                             | edemo.local Actions +                   |                                           | <i>E</i> *                  | Ŧ                                |
| 🗊 📴 🗎 New Datastore                                       |                                         |                                           |                             | ? 🕨 nt Tasks 🗖 📥                 |
| ✓ @ vsom-vcva-01 ✓ 1 Location                             | Partition Layout                        | Datastore Details                         |                             | unning Failed                    |
| Vsom-datacenter                                           |                                         | Partition Configuration Use all a         | available partitions        | VMFS ·                           |
| 🕨 Management 🗸 3 Name and device selection                |                                         | Datastore Size                            | 100.00 🔹 GB                 | d41.vmwaredemo.loc <sub>22</sub> |
| VMFS version                                              |                                         |                                           |                             | all HBAs                         |
| 5 Partition configuration                                 |                                         |                                           |                             | nternet SCSI authenti            |
| 6 Ready to complete                                       |                                         |                                           |                             | d41.vmwaredemo.loc               |
|                                                           |                                         |                                           |                             | met SCSI send target             |
|                                                           |                                         |                                           |                             | ki41.vmwaredemo.loc 🗸            |
|                                                           | iSCSI-Datastore-1                       |                                           |                             | More Tasks                       |
|                                                           |                                         |                                           |                             | a In Progress                    |
|                                                           |                                         |                                           |                             | tastore                          |
|                                                           |                                         |                                           |                             |                                  |
|                                                           |                                         |                                           |                             |                                  |
|                                                           |                                         |                                           |                             |                                  |
|                                                           |                                         |                                           |                             | ns 🗆                             |
|                                                           | Canacity 400.00.05                      |                                           |                             | New (1) Ackno                    |
|                                                           | Free Space: 100.00 GE                   |                                           |                             | 03                               |
|                                                           |                                         |                                           |                             | achine CPU usage                 |
|                                                           |                                         |                                           | Back Next Finish            | Cancel                           |
|                                                           |                                         |                                           |                             |                                  |

Choose the partition layout and click on [Next].

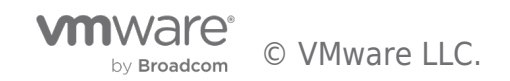

| VSphere Web Client     +                                | -                      |                                                               | A = a D = curl                    |                                 |
|---------------------------------------------------------|------------------------|---------------------------------------------------------------|-----------------------------------|---------------------------------|
| https://10.152.190.11:9443/vsphere-client/#extensionId= | /sphere.core.storage.a | aptersDetails.views.paths;context=Object~[object Object]~core | Google C S + Google               |                                 |
| Vm Ware vSphere Web Client  🔒 🖉                         | /                      |                                                               | 🕑   root@localos +   Help +   🔍 S | aarch •                         |
| Home                                                    | edemo.local Actio      | ins *                                                         | E.                                |                                 |
| 🗊 📴 🗎 New Datastore                                     |                        |                                                               | (? H                              | nt Tasks 🗖 🕇                    |
| Vsom-vcva-01 V 1 Location                               | General:               |                                                               |                                   | unning Failed                   |
| ▶ DMZCluster ✓ 2 Type                                   | Name                   | iSCSI-Datastore-1                                             |                                   | VMFS 🔺                          |
| ► U Management ✓ 3 Name and device selection            | Туре                   | VMFS                                                          |                                   | ki41.vmwaredemo.loc.            |
| George Server     4 VMFS version                        | Datastore size         | 100.00 GB                                                     |                                   | all HBAS<br>ri41 vmwaredemo lor |
| ✓ 5 Partition configuration                             | Device and Format      | ting                                                          |                                   | nternet SCSI authenti           |
| 6 Ready to complete                                     | Diek/LUN               | ROCKET ISCSI Dick (eui 95/4/07bd2742735)                      |                                   | d41.vmwaredemo.loc              |
|                                                         | Partition Format       | GPT                                                           |                                   | met SCSI send target            |
|                                                         | VMFS Version           | VMES 5                                                        |                                   | d41.vmwaredemo.loc              |
|                                                         |                        |                                                               |                                   | More Tasks                      |
|                                                         |                        |                                                               |                                   | a In Progress                   |
|                                                         |                        |                                                               |                                   | tastore                         |
|                                                         |                        |                                                               |                                   |                                 |
|                                                         |                        |                                                               |                                   |                                 |
|                                                         |                        |                                                               |                                   |                                 |
|                                                         |                        |                                                               |                                   | ns                              |
|                                                         |                        |                                                               |                                   | New (1) Ackno                   |
|                                                         |                        |                                                               |                                   | 02                              |
|                                                         |                        |                                                               |                                   | achine CPU usage                |
|                                                         |                        |                                                               | Back Next Finish Cancel           |                                 |
|                                                         |                        |                                                               |                                   |                                 |

Review the settings and click on [Finish].

-

| Home 🕨 🔊 🖡                                                                                                    | prod-esxi41.vmwaredemo.loc   | al Actions -                                                                          |                 |           |                  |        | =-                    |                                                                                                    |  |
|----------------------------------------------------------------------------------------------------|------------------------------|---------------------------------------------------------------------------------------|-----------------|-----------|------------------|--------|-----------------------|----------------------------------------------------------------------------------------------------|--|
|                                                                                                    | Summary Monitor Manage       | Related Objects                                                                       |                 |           |                  |        |                       | • 😨 Recent Tasks                                                                                                    |  |
| Vsom-vcva-01                                                                                                    | Settings Networking Storage  | Alarm Definitions Tags Permissions Storage Adapters                                   |                 |           |                  |        |                       | All Running Failed Create VMFS datastore prod-esxi41.vmwaredemo.log Compute disk partition inform prod-esxi41.vmwaredemo.log |  |
| ManagementCluster                                                                                                    | **                           |                                                                                       |                 |           |                  |        |                       |                                                                                                    |  |
| Image: Storage Adapters         Image: Storage Adapters         Image: Storage Adapters         Storage Devices         Host Cache Configuration | + 🔁 🖳   💆 🕼 - 🔍 (Q. Filter - |                                                                                       |                 |           |                  | •      |                       |                                                                                                    |  |
|                                                                                                    | Stol age Devices             | Adapter                                                                               | Туре            | Status    | Identifier       |        | -                     | <ul> <li>Rescan VMFS</li> </ul>                                                                                              |  |
|                                                                                                    | Host Cache Configuration     | MegaRAID SAS GEN2 Controller                                                          |                 |           |                  |        |                       | prod-esxi41.vmwaredemo.lo                                                                                                    |  |
|                                                                                                    |                              | 🚱 vmhba2                                                                              | SCSI            | Unknown   |                  |        | 🖌 Rescan all HBAs     |                                                                                                    |  |
|                                                                                                    |                              | SB700 SATA Controller [IDE Mode                                                       | e]              |           |                  |        |                       | prod-esxi41.vmwaredemo.lo                                                                                                    |  |
|                                                                                                    |                              | Vmnba33                                                                               | BIOCKSCSI       | Unknown   |                  |        | •                     | My Tasks 👻 More Tas                                                                                                    |  |
|                                                                                                    |                              | Due to recent configuration changes, a rescan of this storage adapter is recommended. |                 |           |                  | 0      | 🔹 📝 Work in Progress  |                                                                                                    |  |
|                                                                                                    |                              | Adapter Details                                                                       |                 |           |                  |        |                       |                                                                                                    |  |
|                                                                                                    |                              | Properties Devices Paths Targets Network Port Binding Advanced Options                |                 |           |                  |        |                       |                                                                                                    |  |
|                                                                                                    |                              | Enable Disable                                                                        |                 |           |                  |        |                       |                                                                                                    |  |
|                                                                                                    |                              | Runtime Name Targe                                                                    | t               |           | LUN Sta          | itus   |                       | • 🐯 Alarms                                                                                                    |  |
|                                                                                                    |                              | vmhba36:C3:T0:L0 iqn.2008-08.com.starwindsoftw                                        |                 | 0 🔶       | 0 🔶 Active (I/O) |        | All (1) Now (1) Ackno |                                                                                                    |  |
|                                                                                                    |                              | vmbha36:C0:T0:L0 ion 2                                                                | 008-08 com stan | windsoftw | 0 🔿              | Active |                       | AII (1) 146W (1) ACKID                                                                                                    |  |

The VMFS datastore has been created on the iSCSI LUN. We go into the [Related Objects] tab.

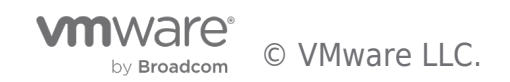

| 🕜 vSphere Web Client                 | +                                      |                          |                                |                        |                         |                                                                                                    |
|--------------------------------------|----------------------------------------|--------------------------|--------------------------------|------------------------|-------------------------|----------------------------------------------------------------------------------------------------|
| https://10.152.190.11:9443/vs        | sphere-client/#extensionId=vsphere.com | e.host.related;context=c | com.vmware.core.model%3A%3ASer | verObjectRef~C91612/ 🏠 | ⊽ C <sup>e</sup> Soogle | ۶ 🖬 🕈                                                                                                    |
| vmware vSphere Web Cli               | ient 🔒 🖉                               |                          |                                | ں<br>ن                 | root@localos → I Help → | I Q Search -                                                                                                    |
| (Home ) 🕲 I                          | prod-esxi41.vmwaredemo.lo              | cal Actions +            |                                |                        | E.                      | x                                                                                                    |
|                                      | Summary Monitor Manage                 | Related Objects          |                                |                        |                         | 🔹 🛐 Recent Tasks 🛛 🗖                                                                                                    |
| v Som-datacenter-01                  | Top Level Objects Virtual Mach         | ines VM Templates        | vApps Datastores Networks      | Distributed Switches   |                         | All Running Failed                                                                                                    |
| ManagementCluster                    | 1 P 🗟 C 🗉 😡                            | 🛛 🍪 Actions 👻            |                                | × 🖪                    | Q Filter -              | prod-esxi41.vmwaredemo.loc                                                                                                    |
| SecureServersCluster                 | Name                                   | 1 A Status               | Туре                           | Datastore Cluster      | Device                  | <ul> <li>Compute disk partition inform</li> </ul>                                                                                              |
| 🕨 🚦 prod-esxi41.vmwaredem <b>)</b> . | datastore-41                           | Normal                   | VMFS5                          |                        | naa.6003                | prod-esxi41.vmwaredemo.loc                                                                                                    |
|                                      | ■ ISCSEDatastore-1                     | Normal                   | VMFS5                          |                        | eul.95/4f(              | Rescart Wir's     prod-esx41 vmwaredemo.loc     rescan all HBAs     prod-esx41 vmwaredemo.loc     WyTasks      More Tasks     Work In Progress |
|                                      | <u>د</u> :<br>ه                        |                          |                                |                        | 2 Objects 🔒 -           | All (1) New (1) Ackno<br>All (1) New (1) Ackno<br>Aprod-file03<br>Virtual machine CPU usage                                                    |

Under [Datastores], we see that the new iSCSI datastore is now available. Here we can create virtual machines and virtual machine templates. This concludes the walkthrough on iSCSI storage. Select the next walkthrough of your choice using the navigation panel.

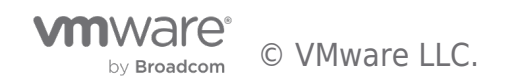

## vSphere Core Storage

#### vSphere Core Storage on core.vmware.com

Visit core.vmware.com to learn about core storage features and capabilities in vSphere.

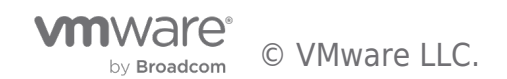

## vSphere 6.7 Storage Features

## vSphere 6.7 Storage

This whitepaper describes in detail the various features of vSphere 6.7 Storage. Please visit:

vSphere 6.7 Storage

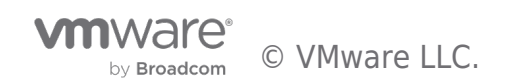

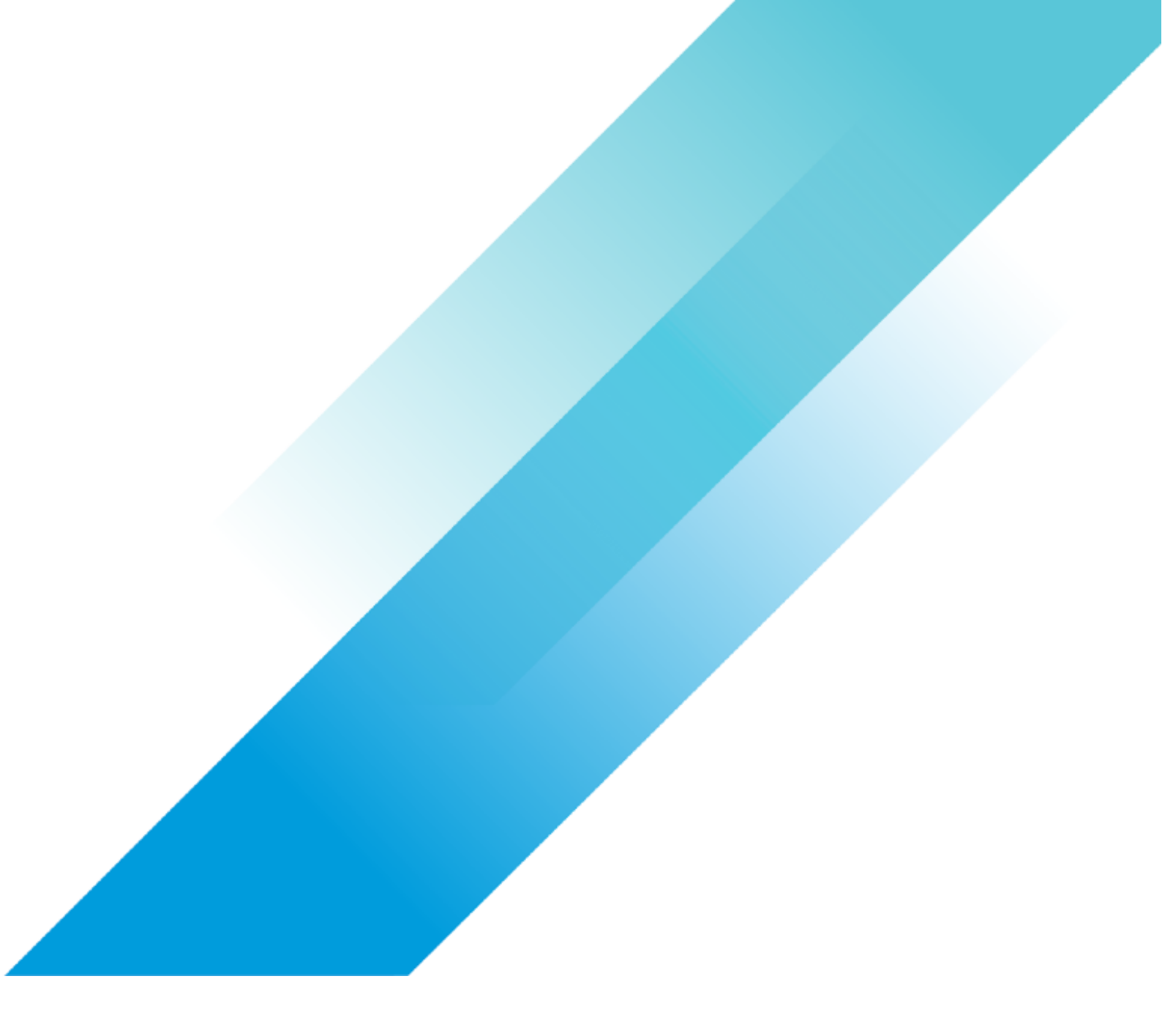